# **BRADESCO**

MANUAL E LAYOUT

# API DE REGISTRO DE BOLETO COM QR CODE

COBRANÇA BRADESCO

Versão 1 – novembro/22

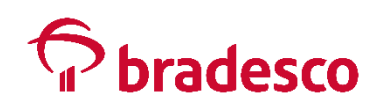

## **SUMÁRIO**

| 1.    | OBJETIVO                                        |
|-------|-------------------------------------------------|
| 2.    | PRÉ-REQUISITOS4                                 |
| 3.    | CONECTIVIDADE                                   |
| 3.1.  | Certificado Público                             |
| 3.2.  | Mensagens de possíveis erros6                   |
| 3.3.  | Ambiente de Homologação6                        |
| 3.4.  | Ambiente de Produção8                           |
| 3.5.  | Envio dos Dados Cadastrais8                     |
| 3.6.  | Consumo das APIs8                               |
| 3.7.  | Obter Access-Token                              |
| 3.8.  | JWT9                                            |
| 3.9.  | Header9                                         |
| 3.10  | Payload10                                       |
| 3.11. | Geração <i>JWT</i> 10                           |
| 3.12  | Geração <i>JWS</i>                              |
| 3.13  | Requisição HTTP Access-Token                    |
| 3.14  | Consumo Endpoint                                |
| 3.15  | Assinatura15                                    |
| 3.16  | Formatação                                      |
| 3.17  | Geração de Assinatura                           |
| 3.18  | REQUISIÇÃO HTTP ASSINATURA211                   |
| 3.19  | Produção                                        |
| 4.    | REGISTO DE BOLETO COM <i>QR CODE</i> VIA API244 |
| 5.    | LAYOUT DE DESENVOLVIMENTO E URLs                |
| 6.    | LAYOUT DE COMUNICAÇÃO - ENTRADA                 |
| 7.    | LAYOUT DE COMUNICAÇÃO - RETORNO                 |
| 8.    | MENSAGENS DE RETORNO                            |
| 9.    | TABELA DE CÓDIGO DE ESPÉCIE DE TÍTULOS455       |
| 10.   | FAQ                                             |
| 11.   | SUPORTE                                         |

#### **1. OBJETIVO**

Este manual apresentará o modelo de acesso às APIs - Interface de Programação de Aplicativos da Organização Bradesco, demonstrando a regra de negócio e orientando o passo a passo para automatizar o uso das APIs na integração da API de registro de título de Cobrança com *QR Code*.

Nesse modelo, a autorização de acesso considerará os recursos acessados pertencentes à aplicação servidora, e o *token* de acesso será emitido para a própria aplicação, e não para um usuário final.

O padrão de autorização adotado será o JSON Web Token (JWT) Profile for Oauth 2.0 Client Authentication and Authorization Grants.

## 2. PRÉ-REQUISITOS

Para promover a integração sistêmica de registro *on-line* de boletos com *QR Code* Bradesco, é necessário:

- 1. Possuir Contrato de Cobrança Bradesco ativo;
- 2. Definir a Chave Pix que será usada na geração dos boletos com QR Code;
- 3. O Gerente deve habilitar o uso da funcionalidade do indicador "175 Registro via *Webservice*", assim como o indicador "182 Cobrança com *QR Code*";
- 4. Efetuar o desenvolvimento de conexão de acordo com o manual do desenvolvedor.

#### **3. CONECTIVIDADE**

Para geração do ID da aplicação e iniciar a comunicação com o Bradesco, o Gerente deve enviar os dados da empresa (nome, CNPJ, dados para contato), formalizando o pedido de interesse na utilização por meio do *e-mail* <u>suporte.api@bradesco.com.br</u>.

O cadastro será por meio do certificado público digital fornecido, sendo um para cada ambiente, homologação e produção. Seguem as características de construção e formato esperado:

O acesso às APIs Bradesco, nos ambientes de homologação e produção, utiliza o protocolo TLS 1.2 com os algoritmos (cifras):

- ✓ TLS\_ECDHE\_RSA\_WITH\_AES\_128\_GCM\_SHA256, e/ou
- ✓ TLS\_ECDHE\_RSA\_WITH\_AES\_256\_GCM\_SHA384;

#### Importante:

Informamos que desabilitaremos as versões 1.0 e 1.1 do TLS e os algoritmos (cifras) diferentes das apresentadas acima.

#### **3.1. CERTIFICADO PÚBLICO**

O envio deve ser feito de toda a cadeia de certificados - raiz, intermediários e domínio, sendo extensão ".PEM" (base64) e padrão X.509 no formato requisitado. Na composição dos dados, é importante a identificação da empresa, referenciando o CNPJ e Razão Social.

O arquivo a ser disponibilizado no formato de texto deve começar com *"BEGIN CERTIFICATE"*, conforme exemplo abaixo.

#### Quadro 01 - Exemplo Arquivo Certificado Público, Formato X.509

Exemplo: manual.teste.com.cert.pem

-----BEGIN CERTIFICATE-----

MIIDQzCCAiugAwIBAgIUcByYmH6Btz/Fk3p5QMvedrO4+fgwDQYJKoZIhvcNAQELBQAwMTELMAkG A 1UEBhMCQIIxCzAJBgNVBAgMAIBSMRUwEwYDVQQKDAxUZXN0ZSBtYW51YW...

----END CERTIFICATE-----

A Chave Privada, relacionada ao certificado compartilhado, é de responsabilidade de sua empresa e, deve ser armazenada de forma segura, nunca sendo fornecida a terceiros.

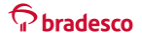

#### 3.2. MENSAGENS DE POSSÍVEIS ERROS

a) Mensagem de erro utilizando uma versão do TLS diferente da 1.2. Para exemplo foi utilizada a versão 1.0 do TLS.

#### Erro:

*java.security.NoSuchAlgorithmException:* **TLSv1.0 SSLContext** *not available* 

b) Mensagem de erro utilizando algoritmos (cifras) diferentes do recomendado.

TLS\_RSA\_WITH\_AES\_256\_CBC\_SHA256 e TLS\_RSA\_WITH\_AES\_256\_CBC\_SHA384

Erro:

*Exception in thread "main" java.lang.IllegalArgumentException: Cannot support TLS\_RSA\_WITH\_AES\_256\_CBC\_SHA256 with currently installed providers* 

#### 3.3. AMBIENTE DE HOMOLOGAÇÃO

Antes do início dos testes, deve ser enviado um certificado digital, sendo possível o uso do tipo autoassinado. Para tal, a geração pode ser por meio da biblioteca *openSSL*.

#### Observação:

O *openSSL* é distribuído de maneira nativa na maioria das distros *Linux*. Caso esteja fazendo uso de algum *OS* sem essa biblioteca, pode ser usado o "*Git Bash*", ao qual é instalado com o "*Git Client*", ou em caso de *OS Windows*, algum *WSL* (*Windows Subsystem for Linux*).

Sendo assim, crie no diretório de execução o arquivo "*template*.txt" com o conteúdo ilustrado a seguir, substituindo os valores em negrito conforme necessidade. Por exemplo "<estado>", tornando-se "São Paulo". Nesse caso, a Razão Social e o CNPJ estarão no *Common Name* (*CN*) do certificado X.509.

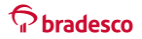

| [reg_distinguished_name] state(         | DrProvinceName                                              |
|-----------------------------------------|-------------------------------------------------------------|
| = <estado></estado>                     |                                                             |
| organizationName                        | = <razão social=""></razão>                                 |
| commonName                              | = <razão social=""> : <cnpj></cnpj></razão>                 |
| countryName                             | = BR                                                        |
|                                         |                                                             |
| # ===================================== | ==========                                                  |
|                                         |                                                             |
| [ v3_req ]                              |                                                             |
| keyUsage                                | <pre>= critical,digitalSignature subjectKeyIdentifier</pre> |
| hash extendedKeyUsage                   |                                                             |
| = clientAuth, ser                       | verAuth                                                     |
|                                         |                                                             |
| [ req ]                                 |                                                             |
| default_bits                            | = 2048                                                      |
| default_md                              | = sha256                                                    |
| default_keyfile                         | = <b>parceiro</b> .homologacao.key.pem                      |
| utf8                                    | = yes                                                       |
| distinguished_name                      | = req_distinguished_name                                    |
| req_extensions                          | = v3_req prompt                                             |
|                                         | = no                                                        |

Como boas práticas, na geração do nome do arquivo, definido no campo "*default\_keyfile*", assim como no comando a seguir, use no lugar de "parceiro" o nome associado à sua organização. A expiração do certificado deve ser de, no mínimo, um ano.

Execute o seguinte comando para fazer a geração do par de arquivos:

#### Quadro 03 - Geração Certificado

| Comando:                                                                                   |
|--------------------------------------------------------------------------------------------|
| openssl req -new -x509 -config template.txt -nodes -out parceiro.homologacao.cer.pem -days |
| 1080                                                                                       |

A execução gerará dois arquivos:

#### ✓ Chave Privada (parceiro.homologacao.key.pem);

#### ✓ Certificado Público (parceiro.homologacao.cer.pem).

Cada execução do comando com o mesmo nome do arquivo destino (*default\_keyfile*) gera uma nova Chave Privada em um novo certificado. Dessa forma, uma execução no mesmo diretório sobrescreverá os arquivos já existentes.

#### 3.4. AMBIENTE DE PRODUÇÃO

Visando agregar maior segurança ao processo, o uso de certificados emitidos por uma autoridade certificadora é recomendável desde que na estrutura contenha os dados da Razão Social e CNPJ, podendo ser utilizado um certificado autoassinado. O formato do arquivo modelo para produção é fornecido no item **20 - Produção**.

#### 3.5. ENVIO DOS DADOS CADASTRAIS

O Certificado Público, e somente este, deve ser enviado por *e-mail* de forma compactada e protegido com senha. Em um segundo *e-mail*, deverá ser anexado o arquivo formato ".txt", que contém a senha para descompactação. Além disso, informar no mesmo *e-mail* os dados abaixo:

- ✓ Razão Social e CNPJ;
- ✓ Breve descrição/uso da aplicação consumidora;
- ✓ Dois *e-mails* de contatos de referência para renovações de certificados e avisos.

Para o envio dos dados, o contato deve ser direcionado para o *e-mail* <u>suporte.api@bradesco.com.br</u>. Após a resposta com o fornecimento do ID de acesso, o uso do ambiente de homologação Bradesco já pode ser iniciado.

#### **3.6.** CONSUMO DAS APIS

Para consumir as Open APIs, são necessárias duas requisições:

- ✓ Obtenção do access-token;
- ✓ Consultar o *endpoint* do serviço.

Os passos seguintes descreverão como fazer as duas requisições de forma manual, usando as ferramentas de requisições HTTP, *Postman* e a biblioteca *openSSL*. Os fluxos descritos devem ser desenvolvidos para funcionar de forma automatizada nos sistemas consumidores.

Os ambientes disponíveis e suas respectivas URLs são:

- ✓ Homologação: <u>https://proxy.api.prebanco.com.br</u>;
- ✓ Produção: <u>https://openapi.bradesco.com.br</u>.

#### 3.7. OBTER ACCESS-TOKEN

O *token* de acesso às APIs é concebido após o fornecimento de um *JWS* (após assinar digitalmente o *JWT*, ele torna-se um *JWS*), informando o ID da aplicação em um de seus claims, tal valor é gerado no passo anterior após o compartilhamento do certificado público.

No *response* da requisição estará presente o *token* a ser usado na autenticação do tipo *Bearer*.

#### 3.8. *JWT*

O desenvolvedor deverá gerar um *JWT* de acesso e assinar o conteúdo com sua Chave Privada. O *JWT* é uma estrutura *JSON*, formada por duas partes, sendo *header* e *payload*. Ao fazer a assinatura, torna-se um *JWS*.

Para Boleto com QR Code é necessário que o Token seja gerado na URL: https://proxy.api.prebanco.com.br/auth/server/v1.2/token

O Header e Payload permanecem iguais.

Para funcionar o access token em homologação, deve ser obtido na URL v1.2, mas os campos do Payload devem permanecer com 1.1, dessa forma:

Autenticação

clientID (campo "sub" do JWT)

URL geração access-token:

https://proxy.api.prebanco.com.br/auth/server/v1.2/token

#### 3.9. HEADER

A estrutura do header será:

```
Estrutura:
{
    "alg": "<algoritmo utilizado>",
    "typ": "JWT"
}
Exemplo:
{
    "alg": "RS256",
    "typ": "JWT"
```

#### 3.10. PAYLOAD

Para esse modelo de autenticação, o *endpoint* a ser consumido para geração do *access-token* é o *"/auth/server/v*1.1/*token"*. Assim, deve ser fornecida a *URL* completa no Campo *Audience*, acrônimo *"aud"*.

Quadro 05 - Estrutura e Exemplo de Preenchimento do Payload

| Estrutura:                                                                                                    |
|----------------------------------------------------------------------------------------------------|
| {                                                                                                    |
| "aud" : " <url de="" do="" geração="" serviço="" token="">",</url>                                                                               |
| "sub" : " <id aplicação="" client="" key="">",</id>                                                                                              |
| "iat" : " <data (segundos)="" atual,="" de="" formato="" geração="" timestamp="" unix="">",</data>                                               |
| "exp" : " <data (segundos)="" de="" expiração,="" formato="" timestamp="" unix="">",</data>                                                      |
| "jti" : " <nonce -="" de="" dezoito="" dígitos,="" máximo="" no="" numérico="" repetição="" sem="" valor="">", "ver" : <versão></versão></nonce> |
| }                                                                                                    |
| Exemplo:                                                                                                    |
| {                                                                                                    |
| "aud" : "https://proxy.api.prebanco.com.br/auth/server/v1.1/token",                                                                              |
| "sub" : "bc7ccf09-8a85-4be6-y67e-82bf11737994", <id banco="" cliente="" fornecido="" pelo=""></id>                                               |
| "iat" : "1612899472", <data atual="" em="" segundos=""></data>                                                                                   |
| "exp" : "1612903071", <data adicionando="" atual="" em="" frente,="" hora="" segundos="" uma="" à=""> "jti"</data>                               |
| : "1574094116000", <data atual="" em="" milissegundos=""></data>                                                                                 |
| "ver" : "1.1"                                                                                                    |
| }                                                                                                    |

A data de expiração do *token* é controlada pelo claim "exp". A expiração pode ser definida entre um segundo e uma hora, podendo ser escolhida conforme necessidade da aplicação consumidora.

#### 3.11. GERAÇÃO JWT

Para realizar a geração do *JWT*, será necessário fazer o *encode* dos dois *JSONs* citados para base64 *url encoded*, além da remoção de todos os espaços e quebras de linha, operação conhecida como "*stringify*".

#### **Quadro 06** - *Encode* e formatação *JSON* para o *JWT*

| Comando:                                                                                             | 1 |
|----------------------------------------------------------------------------------------------------|---|
| echo -n "\$(cat <arquivo>)"   tr -d '[:space:]'   base64   tr -d '=[:space:]'   tr '+/' ''</arquivo> |   |

O comando "*echo* -n "\$(*cat* <arquivo>)" realizará a leitura do arquivo. A Opção "-n" é para que seja feita a leitura e propagação da *string* sem quebra de linha no final. Por sua vez, o Comando "tr -d '[:*space*:]'" faz a operação "*stringify*", removendo caracteres especiais (espaço, *line feed* – 'LF' ou '\n'- e *carriage return* – 'CR' ou '\r'-) do arquivo lido. Dessa forma, realiza-se o *encode* para base64. O último comando, "tr -d '=[:*space*:]' | tr '+/' '-\_'", formata para *URL encoded* e

#### Pbradesco

facilita o *copy and paste*, fazendo com o que o *output* não tenha quebras de linha.

Quadro 07 - Exemplo Geração Header e Payload para Uso no JWT

Exemplo (header.json): echo -n "\$(cat header.json)" | tr -d '[:space:]' | base64 | tr -d '=[:space:]' | tr '+/' '-\_' eyJhbGciOiJSUzI1NiIsInR5cCl6IkpXVCJ9

Exemplo (payload.json):

echo -n "\$(cat payload.json)" | tr -d '[:space:]' | base64 | tr -d '=[:space:]' | tr '+/' '-\_' eyJhdWQiOiJodHRwczovL3Byb3h5LmFwaS5wcmViYW5jby5jb20uYnIvYXV0aC9zZXJ2ZXIvdjEuMS9 0b 2tlbilsInN1Yil6ImJjN2NjZjA5LThhODUtNGJINi15NjdlLTgyYmYxMTczNzk5NCIsImIhdCl6IjE1NzQwOTQ xMTYiLCJIeHAiOiIxNTc2Njg2MTE2IiwianRpIjoiMTU3NDA5NDExNjAwMCIsInZlcil6IjEuMSJ9

Junte os dois resultados, separando-os com o caractere "." (ponto). O formato será:

#### Header (base64url encoded) + "." + Payload (base64url encoded)

Quadro 08 - Exemplo JWT

eyJhbGciOiJSUzl1NilsInR5cCl6lkpXVCJ9.eyJhdWQiOiJodHRwczovL3Byb3h5LmFwaS5wcmViYW5j by5 jb20uYnIvYXV0aC9zZXJ2ZXIvdjEuMS90b2tlbilsInN1Yil6ImJjN2NjZjA5LThhODUtNGJINi15NjdlLTgy Ym YxMTczNzk5NClsImlhdCl6ljE1NzQwOTQxMTYiLCJleHAiOilxNTc2Njg2MTE2liwianRpljoiMTU3NDA5 N DExNjAwMClsInZlcil6ljEuMSJ9

#### 3.12. GERAÇÃO JWS

O *JWS* (*JSON Web Signature*) é uma estrutura que contém o conteúdo do *JWT* adicionado da assinatura gerada após o seu *digest*. Para gerar a assinatura, use o seguinte comando:

Quadro 09 - Exemplo Geração Assinatura

Comando:

echo -n "\$(cat <arquivo\_assinar>)" | openssl dgst -sha256 -keyform pem -sign <chave\_privada.pem> | base64 | tr -d '=[:space:]' | tr '+/' '-\_'

Exemplo (arquivo "jwt.txt" e chave "manual.teste.com.key.pem"): echo -n "\$(cat jwt.txt)" | openssl dgst -sha256 -keyform pem -sign suporteAPI.teste.com.key.pem | base64 | tr -d '=[:space:]' | tr '+/' '-\_' HldrEd626l8GTPduIKteaopAYBuk\_Yzp9oq9\_GYko6ikKIgK3ezBy0yxfbzRNdUKh77c57t\_re8j8EBHSyeauVRJdGfdJssU3dXH9rdFQ7yLTc7PH489oQ1x1CaC9HRJPOFL 6T

yq5pWfQyDBl4d9b777sriAx25oq8Lvr8pKszMkCDBccfFP0cZxFN5FkoBw8ynRe3FSUsVVzQTUzQ7 Kr1jL3dQctBPXHJ\_84qfv9tUbX6k7RmYqyOAuqEC5JiqFTZzkjzGS8kbaZX0l4cDF7vKnbmhefiLlqc7P ooWmw65o4zqpu6iME1hqOeYkwx5JlAO\_HdPR46S-lkH-Wg

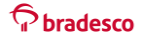

Concatene a assinatura com a *string* usada, separando-a com caractere "." (ponto). O formato final será o *JWS* abaixo:

#### Header+ "." + Payload + "." + Assinatura (base64url encoded)

#### **Quadro 10** - Exemplo *JWS*

eyJhbGciOiJSUzI1NilsInR5cCl6lkpXVCJ9.eyJhdWQiOiJodHRwczovL3Byb3h5LmFwaS5wcmViYW5jby5 jb20uYnIvYXV0aC9zZXJ2ZXIvdjEuMS90b2tlbiIsInN1Yil6ImJjN2NjZjA5LThhODUtNGJINi15NjdlLTgyYm YxMTczNzk5NCIsImIhdCl6JjE1NzQwOTQxMTYiLCJleHAiOilxNTc2Njg2MTE2liwianRpIjoiMTU3NDA5N DExNjAwMCIsInZlciI6IjEuMSJ9.HldrEd626l8GTPduIKteaopAYBuk\_Yzp9oq9\_GYko6ikKlgK3ezBy0yxfbzRNd UK h77c57t\_re8j8EBHSyeauVRJdGfdJssU3dXH9rdFQ7yLTc7PH489oQ1x1CaC9HRJPOFL6 Tyq5pWfQyDBl4d9b777sriAx25oq8Lvr8pKszMkCDBccfFP0cZxFN5FKoBw8ynRe3FSUsVVzQTUzQ7Kr1jL3d Q ctBPXHJ\_84qfv9tUbX6k7RmYqyOAuqEC5JiqFTZzkjzGS8kbaZX0I4cDF7vKnbmhefiLlqc7PooWmw65o4zqp u6 iME1hqOeYkwx5JIAO\_HdPR46S-lkH-Wg

Para uma geração mais rápida do *JWT* e, posteriormente, o *JWS*, tenha os 2 arquivos – *header* e *payload* – e execute a sequência abaixo.

#### Quadro 11 - Exemplo Geração Direta JWT

#### Comando:

stringToSign="\$(echo -n "\$(echo -n "\$(cat header.json)" | tr -d '[:space:]' | base64)"."\$(echo -n "\$(cat payload.json)" | tr -d '[:space:]' | base64)" | tr -d '=[:space:]' | tr '+/' '-\_')"

Não será retornado nenhum dado, o *JWT* foi gravado na variável *"stringToSign"*. O comando a seguir gerará a assinatura a partir do dado (*JWT*) gravado e, assim, retornar o *JWS*.

#### Quadro 12 - Exemplo Geração Direta JWS

| Comando:                                                                                   |
|--------------------------------------------------------------------------------------------|
| echo -n \$stringToSign."\$(echo -n \$stringToSign   openssl dgst -sha256 -keyform pem -    |
| sign <chave_privada.pem>   base64   tr -d '=[:space:]'   tr '+/' '')"</chave_privada.pem>  |
|                                                                                            |
| Exemplo (chave "manual.teste.com.key.pem"):                                                |
| echo -n \$stringToSign."\$(echo -n \$stringToSign   openssl dgst -sha256 -keyform pem sign |
| manual.teste.com.key.pem   base64   tr -d '=[:space:]'   tr '+/' '')"                      |
| eyJhbGciOiJSUzI1NiIsInR5cCl6lkpXVCJ9.eyJhdWQiOiJodHRwczovL29wZW5hcGkuYnJhZGV               |
| zY28uY29t                                                                                  |
| LmJyL2F1dGgvc2VydmVyL3YxLjEvdG9rZW4iLCJzdWIiOiI0MWYxZWYwZC0yZDk4LTQxZjI tOThjNC0xY         |
| zQyMWI2YmM1ZmliLCJpYXQiOilxNjEwOTI0NTU1liwiZXhwljoiMTYxMzUxNjU1NSIsImp0aSI6                |
| IJE2MTA                                                                                    |
| 5MjQ1NTUxNTMiLCJ2ZXIiOilxLjEifQ.4vA0Tz9bnuoVYjI4aTGLDdsSZhn6ll1erX1UsLchnSND_              |
| L9nASwsH                                                                                   |
| HmJi-a7oixePQnY27dQayxN2VT-                                                                |
| 6uVEfML8Rj7vS1wh2wa2y2CFDN79Dr2iSrIBlimXlrPQ8gOjcSk48kpdyQynZuOMuZjvppMu                   |
| 6kUJ8uz4Pmx0B5erCN4KNV19mSuNLXhDGbblxPhrdyOV7GRBlrEaRHFD0                                  |
| RT5uxQDFL28C8ENUCoC17eSOmoBzPnrYLe9wal28VxHg4g2GOLvbtlXfigfmWhn5clMiBC8YStCpb0iA           |
| UdYGucIXH1KfF94IpXloZTekS78zkgAmPvoPSutoyHcsWUIr9-4w                                       |

#### 3.13. REQUISIÇÃO HTTP Access-Token

Na descrição abaixo, foi usado o *Postman*, o qual deverá conter as informações de "método" e "*headers*" para obtenção do *token*.

| Quadro | 13 - | Requisição | Geração | Access-Token |
|--------|------|------------|---------|--------------|
|--------|------|------------|---------|--------------|

| Method POST                                                                        |   |                       |
|------------------------------------------------------------------------------------|---|-----------------------|
| URL: https:// <endereco_do_ambiente>/auth/server/v1.1/token</endereco_do_ambiente> |   |                       |
| Body: selecionar "x-www-form-urlencoded"                                           |   |                       |
| Key: grant_type = urn:ietf:params:oauth:grant-type:jwt-bearer Key: assertion       | = | <jws gerado=""></jws> |

O *Postman* adicionará o *header "Content-Type"* automaticamente, *"application/xwww-form-urlencoded"*.

| POS          | ST    | *      | https:/ | /proxy.api.prel | banco.com.br/a | uth/server/  | v1.1/toker  | n              |          |
|--------------|-------|--------|---------|-----------------|----------------|--------------|-------------|----------------|----------|
| Para         | ms    | Author | ization | Headers (9      | ) Body 🖲       | Pre-ree      | quest Scrij | pt Tests       | Settings |
| •            | none  | forr   | m-data  | x-www-for       | rm-urlencoded  | • raw        | bina        | ry 🌒 Graph     | ıQL      |
|              | KEY   |        |         | 1               | VALUE          |              |             | DESCRIPTION    |          |
| $\checkmark$ | grant | _type  |         |                 | urn:ietf:param | s:oauth:grar | nt-type     |                |          |
| asse         |       | tion   |         |                 | eyJhbGciOiJSU: | l1NilsInR5c  | Cl6lkp      | Inserir JWS ge | rado     |
|              | Key   |        |         |                 | Value          |              |             | Description    |          |

Figura 01 - Exemplo Requisição Access-Token, Ambiente de Homologação.

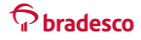

Após enviar a requisição ao serviço, o *access-token* gerado será retornado da seguinte forma:

Quadro 14 - Retorno Geração Access-Token

"access token":

"eyJ0eXAiOiJKV1QiLCJhbGciOiJSUzUxMiJ9.ew0KICJ2ZXIiOiAiMS4wIiwNCiAiaXNzIjogImh0dHBzOi8vb3Bl bmFwaS5icmFkZXNjby5jb20uYnIvYXV0aC9zZXJ2ZXIvdjEuMS90b2tlbiIsDQogImF1ZCI6ICJodHRwczovL2h 0dHBzOi8vb3BlbmFwaS5icmFkZXNjby5jb20uYnI6ODQ0MyIsDQogImlhdCl6IDE2MTA5MjUxNjAsDQogI mV4cCl6IDE2MTM1MTY1NTUsDQogInNjcCl6ICJyZWNhliwNCiAianRpIjogIjlCbjB0RnhGMWJNMWpHWT FheDVJbGc9liwNCiAidG9rZW5UeXBlljogImFiY2VzcyIsDQogImNsaWVudFR5cGUiOiAic2VydmVyliwNCiAi b3duZXJUeXBIIiA6ICJzZXJ2ZXIiLA0KICJhdXRoRGF0YSI6ICJIeUowZVhBaU9pSktWMVFpTENKamRIa2IPaUp LVjFRaUxDSmhiR2NpT2IKU1UwRXRUMEZGVUNJc0ltVnVZeUk2SWtFeU5UWkRRa010U0ZNMU1USWIm US5NOXc4SkhhTF9QRWVXNkdkSHBrMUpGeWdaa05FcFg2NUh4S2NIZ0xXX2h0TVE1X2NwbndDZTgyM0 JjaFdaUjcxZVhzaGlyZXdPdlhzM0RvMHNWSFlDNjl1UzF0bU00Wm1BLW1DYmg4bU1nR0RUM1RycE50YU 9RU29VcjViT1Qwcmd6T3dkN0Y1ZndVdGtGd21SR0xNWVBtQzdSVnRpMXVWZklqWGIzS3pCa3BOb296e S1ibUhTUmIHdURrdWpMRmRuWmRxd1JFMnN0a2Z2SzVFdzFDYkp3MkZOeWxIM1c3dW5IQUtsd3hse WtvUmt5QjBWak9kVU13UDhUSzlfa3FXVVZRRGNFSjhmWDhadDVadmNXV2wxTG5OaHJobkt4aE9INTM 2aXg2dk9aRHJBT2Y1S1otX1NQdWw2SDhEOWdtMllfRXk4blo4bmhjYXdhQUFfakZVVkEuclFCS3FTMm9j VExwYTJVbFloOE1hUS5lbkx2a0RycTNDaUxQWG5yZURMR2xld01oR0dzeU1WcVdaQ3JzQV9Rb3V3LWM 4c3FyUmx2QnhhMzlfNmlUSW9tWnRPMXZJa1VmSUVSa1E3aFRpQWgzTWFGNmNxZXU5Um5OaW5Se m9ERXlpdEF5QlQ3U2FxU1EtY0xpUEg2NGZidkhmc0ZMa1cxSmRWeU8wb2JpbUhHZTYzaFVYQnctU3Jtb 1FROExJeVNZdmJXbGtlaFNmMl9qTmtUS1hTdVNZR3FYUVhlb0dfYXlrc05KbmxpcTFzT1EyUG9NOW1RW XFuOGdBbHk1R3B0eC1YS2NfTmgyWEJpdk82Z1Nwb21WUU1sUFdDMW0wS0NvenRzaVVsOFJRRVEzdT dSail

uTzR2akpybkdFeFRJcW5uSVR3U2Q2MWxzbVBMZINEVG8xVVM2Q1p3a29IZFZnRXVEVGxMeW9DVXVE ZIUtb1F1aVIJdF9CTVQwa0h3dVZVdXBXTERYTXJEdm5vUVY3N2dibmE2bDNGMDF3WURkaE12S3hEQ1IF YIIfYmhjX0ttUzIzX0pkc2VacmYwR2pWeDFIeTJrTHZ2ZXI3RS1YSGU0Y2tic2NQM0JsMIJueXIIVWtfQ01UU1 E2b01ndERERFJxNGZhNE0zLVZwTVBzaFIyWWxycHIzTEY3cVZvVnQ4ZXh3ekRUOWc0RXRfVi15WVhiakFq cjhSNERZeFpCTUFzMkpZbIJSSnpCa2VBSzQxWm5YVjRVd2JrcEJ3aIJ4RlhYc0VUWGRYNVJsbWF4MG5TN WFGbVd2TGVvb0Z3cnRnTEIVUUZmVWFrcV9hSHFqbEpnZWQ3SIVrNWtrVGpYQTIaMGI4MWMzcVE3dF pHNFFIZUdyWGI2TG1NNTdHZmpTSE9MaDAwa1Izc2VBM2ZLZ0xLTzBWbGxJMkE4NDBxa2ZVMjBGZVhN Q0ItMVVHaEctVHBvd2NNRWILWTRyYzI3UkZoY2dwMEpvaDBVamNsRVBaQ3IzcFN0NFVJODY4dkVOaVR oRXBESWxRcHk2ZzNtOHVkM3dMTFR3V3ROVmE5LTZUS3kteHI5UDUzOFNUZINjUTBac09DajN3ZzBUTU 9yMEE3T3BSQUFtR2p6VVRfakVVZS1hcGFjQWxvSml6bnZtXy05NVFXOUFjRkQ0NzZTWXRVWmZqN2ROZ 1RLLTRCR1drUTduTWRkUzRCWTJTWm13d3JhaGM1bmkweUg0bkNhM2xJcWdMNGNCdHFhSkhkX25w QTUzRDJLX3hqVkpoaVNTR2haM18zQzNyc2kzc1FfRGJmZ01QT18wR0VyNTRiakFsTlh4WDUtMGUyZDA3 bk84WXJkc0hjc1I5VIJKUWxjaWNRbHJhVWNiY2ZaTV9NMnIzSVZ3ZFpOaHhkR2pFTEIHdW9yVFM1TnozZ WVKei1CbHV5ay5teVINZXFjeHIkZFV3QV9DdWhvOUd0NVZaVktHaEIPTmVFZEJwUFg1S3hzIg0KfQ.LlkuJv 6UMcy390iMv1N aPsh3Vq42EhAldspGfUFiXao2seMSMLKyfuwX-

N0ym6\_4d7fNiG42QbXx9EIEWXUnWmxC8pe2sYoED2RFdWlEb75b542lkyyQ5BU9Fr1KGGnqONIpmoFk LQ4lvLdGnrSH044dam7rjLdjsnTE9xuZQM8shpdfUu7Vlgy1mLkNuvqAdRwF8QNKKchZQLnh6LRi8lSK1Qlu a4OzHUS399ed3SgchE-CSf2ZYYTXirVKzRdyZqBT-

HvmewKcOW0QF6MO82Cvi2SIrpAX5NhCL04DYQQOuveyQvllZO7BYrXRWAfYEkDVWwwqEtxzaON9Q", "token\_type": "Bearer",

"expires\_in": 3600

O Campo "*expires\_in*" traz como valor por quantos segundos o *token* é válido. Um *token*, mesmo com duração maior que 3600 como retorno no campo, será impedido no consumo do serviço.

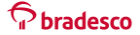

A geração de um novo *access-token* somente deve ser feita após a expiração, conforme valor recebido no retorno no atributo *"expires\_in"*. O efeito colateral de gerações contínuas é se deparar com o erro abaixo.

Quadro 15 - Retorno Geração Contínua Access-Token

```
' "code": 0,
 "message": "unexpected error",
 "details": [
    {
        "name": "internalCode",
        "value": "FRWK0103"
    },
    {
        "name": "internalMessage",
        "value": "EXCEDIDO O LIMITE DE SESSÕES ABERTAS SIMULTANEAS PARA ESTE USUÁRIO.
PARA ABRIR UMA NOVA SESSÃO, FECHE A SESSÃO QUE ESTÁ ATIVA NO TERMINAL APIFRONT OU
UMA SESSÃO ATIVA EM OUTRO TERMINAL."
    }
  ]
```

#### 3.14. CONSUMO ENDPOINT

Nesse manual, usaremos o *endpoint* de exemplo "/v1.1/*jwt-service*". A resposta do recurso é "API acessada com sucesso!" e pode ser usada para o teste de autenticação na camada de segurança.

#### 3.15. ASSINATURA

Um dos passos é gerar uma *string* a ser assinada pela chave privada. Nesse manual, será criado um arquivo com o nome *request*.txt, porém em uma aplicação é necessário somente construir a *string* no formato correto, não sendo necessária a criação de um arquivo.

#### 3.16. FORMATAÇÃO

Nessa *string*, deverão ser incluídas algumas informações que serão usadas na chamada do HTTP, tais como: método, URI, parâmetros, *endpoint* e o *access-token* obtido anteriormente. As informações no arquivo devem ser inseridas assumindo que cada informação nova assumirá uma nova linha. O

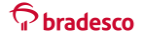

arquivo *request*.txt deverá estar no mesmo diretório que o certificado público e a chave privada. O formato está descrito abaixo.

Quadro 16 - Formato Geração Assinatura Consumo Endpoint

| VERBO[1] – linha 1                                                                                                    |
|----------------------------------------------------------------------------------------------------|
| <uri chamada="" da="">[2] – linha 2</uri>                                                                             |
| <parâmetros estão="" na="" que="" sendo="" url="" utilizados="">[3] – linha 3 <body>[4] – linha 4</body></parâmetros> |
| <valor access-token="" do="">[5]</valor>                                                                              |
| <nonce>[6]</nonce>                                                                                                    |
| <timestamp>[7]</timestamp>                                                                                            |
| <algoritmo está="" que="" sendo="" utilizado="">[8]</algoritmo>                                                       |

É possível que os parâmetros e *token* ocupem várias linhas do arquivo, assim uma nova informação deverá ser colocada logo abaixo da outra. A ordem de informações no arquivo deve permanecer exatamente conforme o modelo acima. O arquivo "*request*.txt" após ser preenchido e estar devidamente assinado, será usado na chamada ao *endpoint* de desejo.

Segue, abaixo, um exemplo de preenchimento do arquivo que será assinado e como ficará a chamada no *Postman*.

#### ✓ Linha 1: método utilizado no Postman.

POST<sup>[1]</sup> - linha 1 do arquivo

Colocaremos esse mesmo verbo na chamada Postman:

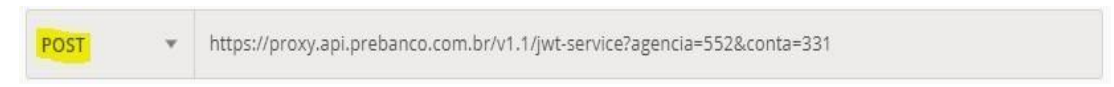

Figura 02 - Inserção Método HTTP.

✓ Linha 2: URI da chamada (*endpoint* à API consultada)

/v1.1/jwt-service<sup>[2]</sup> - linha 2 do arquivo

E no *Postman*:

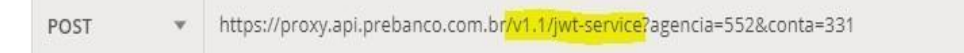

Figura 03 - Inserção Endpoint.

✓ Linha 3: exemplo de parâmetros da chamada

#### agencia=552&conta=331[3] - linha 3 do arquivo

Então, com os parâmetros que estão sendo usados no *Postman*, podemos inserir esses valores na URI após o "?" ou na aba "*params*" do *Postman*.

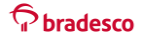

|      | Parâm | netros:                                                                                    |
|------|-------|--------------------------------------------------------------------------------------------|
| POST | v     | https://proxy.api.prebanco.com.br/v1.1/jwt-service? <mark>agencia=552&amp;conta=331</mark> |

Figura 04 - Inserção query string.

#### Aba *params*:

| Para         | ams  Author | rization Headers (6) | Body | Pre-request Script | Tests |  |
|--------------|-------------|----------------------|------|--------------------|-------|--|
| 5            | KEY         |                      |      | VALUE              |       |  |
| $\checkmark$ | agencia     |                      |      | 552                |       |  |
| ~            | conta       |                      |      | 331                |       |  |
|              | Key         |                      |      | Value              |       |  |

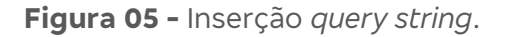

#### ✓ Linha 4: body da chamada

#### {"teste":"valor"}<sup>[4]</sup>

O body dessa chamada deve ser "raw", "JSON" no Postman.

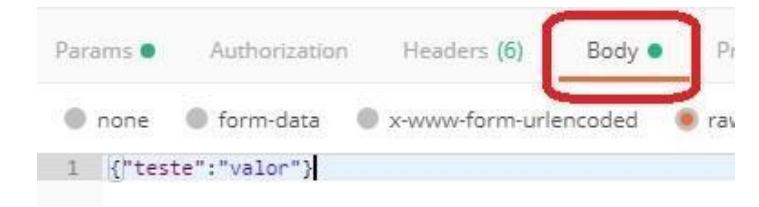

Figura 06 - Inserção JSON body.

No caso de um *endpoint* específico não possuir "parâmetros" ou "*body*" na requisição, a linha do arquivo *request*.txt correspondente deverá ficar em branco.

✓ **Linha 5:** *access-token* gerado nos passos anteriores.

#### eyJ0eXAiOiJKV1QiLCJhbGciOiJSUzUxMiJ9.ew0KICJ...<sup>[5]</sup>

No *Postman*, devemos inserir esse valor no cabeçalho da chamada, que será referente à Chave "*Authorization*", e no Campo Valor deve iniciar com "*Bearer*[espaço] valor do *access-token*" da seguinte forma:

Manual e Layout – API de Registro de Boleto com QR Code - versão 1 - set/2022

| Params Authorization Headers (6) | Body  Pre-request Script Tests                    |
|----------------------------------|---------------------------------------------------|
| ▼ Headers (6)                    |                                                   |
| KEY                              | VALUE                                             |
| Authorization                    | Bearer eyJ0eXAiOiJKV1QiLCJhbGciOiJSUzUxMiJ9.ew0KI |

Figura 07 - Inserção access-token.

Lembramos que deve ser considerado no Header da requisição o CNPJ do cliente, devendo ser preenchido para homologação conforme abaixo:

| Params | Authorization | Headers (15) | Body • | Pre-request Script | Tests     | Settings |
|--------|---------------|--------------|--------|--------------------|-----------|----------|
|        | cpf-cnpj      |              |        | 863426             | 625000157 | 7        |

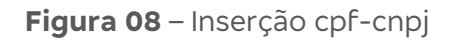

 Linha 6: nonce (valor numérico (18) aleatório que poderá ser usado uma única vez para cada chamada. Nesse caso, está sendo utilizada a data atual em milissegundos).

#### 1574693951000<sup>[6]</sup>

Coradesco

Esse mesmo valor deve ser inserido no *Postman*, equivalente à Chave *"XBrad-Nonce"*, no *"header"* da chamada, ficando conforme a imagem abaixo.

| ~ | X-Brad-Nonce | 1574693951000 |  |
|---|--------------|---------------|--|
|---|--------------|---------------|--|

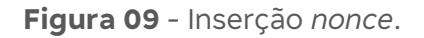

Linha 7: timestamp (refere-se à data e hora que está sendo efetuada a chamada para o *endpoint*).

```
2019-11-25T11:23:00-03:00<sup>[7]</sup>
```

Formato "AAAA-MM-DDThh:mm:ss-00:00", sendo:

- AAAA = ano com quatro caracteres, exemplo "2019", referindo-se ao ano atual;
- MM = mês com dois caracteres, exemplo "11", referindo-se ao mês de novembro;
- DD = dia com dois caracteres, exemplo "25", referindo-se ao dia 25;
- T = texto fixo;

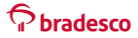

Manual e Layout - API de Registro de Boleto com QR Code - versão 1 - set/2022

- hh = hora com dois caracteres, exemplo "11", referindo-se às 11 da manhã;
- mm = minutos com dois caracteres, exemplo "23", referindo-se aos 23 minutos daquela hora;
- ss = segundos com dois caracteres, exemplo "00";
- -03:00 = diferença para o fuso horário UTC 0:00. UTC -3:00 (fuso horário Brasília).

Esse mesmo valor deve ser inserido no cabeçalho da chamada, sendo a sua Chave "*X-BradTimestamp*", ficando no padrão ilustrado abaixo:

| ∎⊻ | X-Brad-Timestamp | 2020-03-10T12:17:06-00:00 |  |
|----|------------------|---------------------------|--|
|    |                  |                           |  |

Figura 10 - Inserção *timestamp*.

✓ Linha 8: algoritmo que está sendo usado.

#### SHA256<sup>[8]</sup>

No cabeçalho da chamada, o valor é correspondente à Chave: *"X-BradAlgorithm"*, conforme na imagem abaixo:

| $\checkmark$ | X-Brad-Algorithm | SHA256 |
|--------------|------------------|--------|
|--------------|------------------|--------|

Figura 11 - Inserção *algorithm*.

Então, o arquivo para assinatura ficará da seguinte forma:

Quadro 17 - String geração assinatura consumo endpoint.

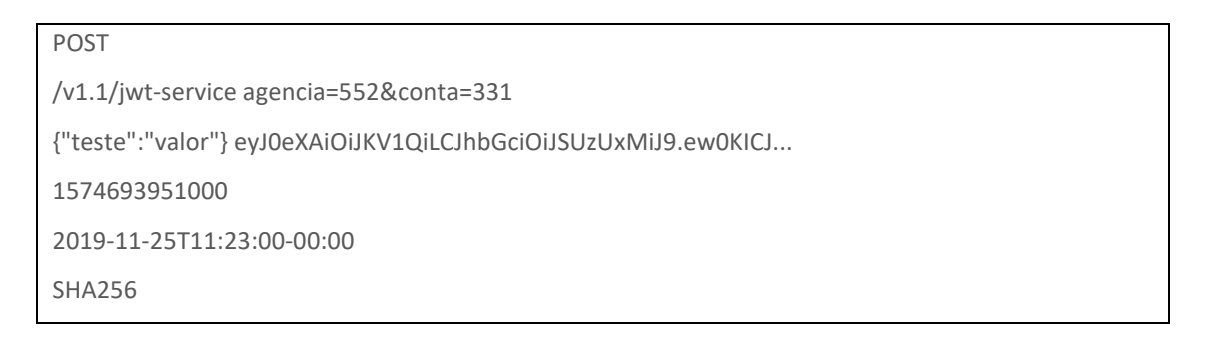

No exemplo acima, estamos preenchendo tanto *body* quanto os parâmetros da requisição, porém, caso não seja usado *body* ou parâmetros, deve-se deixar a linha referente ao que não está sendo usado em branco.

Abaixo, ilustramos como deve ser feito um arquivo de assinatura quando não está sendo passado o *body* na chamada. Note que, nesse caso, deixamos a linha referente ao *body* em branco.

**Quadro 18** - String geração assinatura consumo endpoint, sem body.

| GET                                          |  |
|----------------------------------------------|--|
| /v1.1/jwt-service                            |  |
| agencia=552&conta=331                        |  |
|                                              |  |
| eyJ0eXAiOiJKV1QiLCJhbGciOiJSUzUxMiJ9.ew0KICJ |  |
| 1574693951000                                |  |
| 2019-11-25T11:23:00-00:00 SHA256             |  |

É importante considerar a quebra de linha do padrão *Unix* (\n: LF – *LineFeed*) no arquivo *request*. O padrão de quebra de linha do *Windows* (\r\n CR – *CarriageReturn*, LF- *LineFeed*) ou de algum outro sistema (\r CR – *CarriageReturn*) causarão uma assinatura inválida.

Ou seja, o arquivo deve ser salvo no padrão de quebra linha do *Linux*. Caso seja salvo em outro padrão de quebra linha, será retornado na chamada um erro de assinatura inválida.

#### 3.17. GERAÇÃO DE ASSINATURA

Então, agora que o arquivo de assinatura está completo, será necessário assiná-lo. Para exemplo, chamaremos esse arquivo de *"request.*txt". Para assinar esse arquivo, é necessário salvá-lo no mesmo diretório da chave privada. Execute o comando em um ambiente *Linux* para gerar assinatura.

A assinatura deve estar no padrão do algoritmo usado, nesse caso, SHA256. O comando será o seguinte:

Quadro 19 - Exemplo geração de assinatura - digest.

<chave\_privada.pem> | base64 | tr -d '=[:space:]' | tr '+/' '-\_' **Exemplo (arquivo "request.txt" e chave "manual.teste.com.key.pem"):** \$ echo -n "\$(cat request.txt)" | openssl dgst -sha256 -keyform pem -sign manual.teste.com.key.pem | base64 | tr -d '=[:space:]' | tr '+/' '-\_' hAj1J6HFztwqpJaTNt4YQcUIrRuUBb-Uhr0N2J3TBgdxGo\_UDGM3jUk4Ql6KmosNHKULfDc4SXcCIpeAuYKocdD758EHwaBNuSW rddjq3hv2y gFbqcVocT\_wf6shsJiGqcT0QnuE12QZXszalP60oloS6H4MvYXnhNJmTGZ5q6gcFnxYl6zpY G0Cci5Sme mmWMT8f0e04-wrDD-XA02CrstbAovSKFc75JLrYLWcWQ6IMKMhfzmuD0Te59Wjg70mTFtswJJxUkehs9DNJNZS \_9TFX5gPWHp5pzMx\_qv5jgjugtvYL31TECk5bNMWfTF8P2hnxFaAnEQMwGx8RgVA

A *string* gerada será usada para fazer a chamada, sendo o valor para o *header "X-BradSignature"* na requisição.

| ~ | X-Brad-Signature | U1QKL2p3dC1zZXJ2aWNICmFnZW5jaWE9NTUyJmNvb |
|---|------------------|-------------------------------------------|
|---|------------------|-------------------------------------------|

Figura 12 - Inserção *signature*.

Antes de colar a *string* no campo do valor do *"X-Brad-Signature"*, é necessário deixá-lo em uma única linha; caso contrário, sua chamada retornará erro de assinatura inválida.

#### 3.18. REQUISIÇÃO HTTP ASSINATURA

Quadro 20 - Exemplo *cURL* gerado pelo *Postman*.

| curllocationrequest POST 'https://proxy.api.prebanco.com.br/v1.1/jwt-service' \           |
|-------------------------------------------------------------------------------------------|
| header 'Authorization: Bearer <access-token>' \</access-token>                            |
| header 'X-Brad-Signature                                                                  |
| BPaO15xM4pjA6OVOo4o0muCgb22AV1iMwZiGj4Oyzxsx5brOFzTCgFNqiVR4p3arSCU4Z                     |
| 0qqAINP1fV mrNKmfhJeCaoB3Xxbw3qlz885M5Cc3s46vJQR4vvaNZ-uS-                                |
| NXP7Vj986t_oKNOrCJaPrh7fsHGuN91RFnNIJ1WrFHFfdT8eMKR_qjT7_iroB4LWiB1f7smq7                 |
| D30OFCB398HGCBYdLbaEpK1-                                                                  |
| mc_yxBPc7wXW0X6WtvAPpZpDUkmmuC1d7sMXiI1hJkAVdUHafqHSZvxopmBXTz1kyLT HF9vt23x4C            |
| KYE_ykV9thmsZnsjO431mRQLL_k_q8-8Wba_eWGg' \                                               |
| header 'X-Brad-Nonce: 1610929465406' \                                                    |
| header 'X-Brad-Timestamp: 2021-01-17T21:24:25-00:00' \header 'X-Brad-Algorithm: SHA256' \ |

**Tabela 01** - Explicação cada *header* utilizado.

| Chave            | Valor                                    |
|------------------|------------------------------------------|
| Authorization    | Bearer access-token                      |
| X-Brad-Signature | Valor da assinatura em base 64, em linha |

|                  | única                                      |
|------------------|--------------------------------------------|
| X-Brad-Nonce     | Valor do nonce que foi inserido no arquivo |
|                  | de assinatura                              |
| X-Brad-Timestamp | <i>Timestamp</i> inserido no arquivo de    |
|                  | assinatura                                 |
| X-Brad-Algorithm | Algoritmo utilizado                        |

Após preenchidos os valores, a chamada à API "/v1.1/*jwt-service*" retornará a resposta "API acessada com sucesso.".

#### Quadro 21 - Response.

| HTTP/1.1 200 OK                                           |  |
|-----------------------------------------------------------|--|
| Content-Type: text/plain;charset=UTF-8 Content-Length: 42 |  |

#### 3.19. Produção

Após a conclusão dos testes em ambiente de homologação, é necessário seguir os passos abaixo, para que seja disponibilizado o acesso no ambiente.

✓ URL de Produção: <u>https://openapi.bradesco.com.br</u>

Em outro diretório de execução, crie o arquivo "*template*.txt" com o seguinte conteúdo e substitua os valores em negrito conforme necessidade (por exemplo: "<estado>", tornando-se "São Paulo".).

**Quadro 22** - Arquivo *template*.txt para diretrizes do certificado.

| [ req_distinguished_na                         | me ] stateOrProvinceName                         |
|------------------------------------------------|--------------------------------------------------|
| = <estado> or</estado>                         | anizationName                                    |
| = <razão socia<="" td=""><td>&gt;</td></razão> | >                                                |
| commonName                                     | = <razão social=""> : <cnpj></cnpj></razão>      |
| countryName                                    | = BR                                             |
|                                                |                                                  |
| # =====================================        |                                                  |
|                                                |                                                  |
| [ v3_req ]                                     |                                                  |
| keyUsage                                       | = critical,digitalSignature subjectKeyIdentifier |
| = hash extend                                  | edKeyUsage = clientAuth, serverAuth              |
|                                                |                                                  |
| [req]                                          |                                                  |
| default_bits = 2048 d                          | efault_md = sha256                               |
| default_keyfile                                | = parceiro.producao.key.pem utf8                 |
| = yes                                          |                                                  |
| distinguished name =                           | reg distinguished name reg extensions            |

| = v3_req |      |
|----------|------|
| prompt   | = no |

Como boas práticas na geração do nome do arquivo, definido no Campo "*default\_keyfile*", assim como no comando a seguir, use no lugar de "parceiro" o nome associado da sua organização. A expiração do certificado deve ser de, no mínimo, um ano.

Execute o seguinte comando para gerar o par de arquivos:

#### Quadro 23 - Geração de certificado.

Comando: openssl req -new -x509 -config template.txt -nodes -out parceiro.producao.cer.pem -days 1080

O certificado público, e somente este, deve ser enviado, por *e-mail*, de forma compactada e protegido com senha. Em um segundo *e-mail*, deverá ser anexado um arquivo formato ".txt" com a senha para descompactação. Além disso, informar no mesmo *e-mail* os dados abaixo:

- ✓ Razão Social e CNPJ;
- ✓ Breve descrição/uso da aplicação consumidora;
- ✓ Evidência (LOG HTTP status code 2xx) de uma requisição à API;
- ✓ Dois *e-mails* de contatos de referência para renovações de certificados e avisos.

Para o envio dos dados, o contato deve ser direcionado para o *e-mail*: <u>suporte.api@bradesco.com.br</u>.

O processo de cadastro dos certificados em produção é para atender à demanda em três dias úteis. Ou seja, submissões feitas até as 18h de dias úteis serão implantadas em três dias úteis após a solicitação. A figura 12 ilustra exemplos da dinâmica.

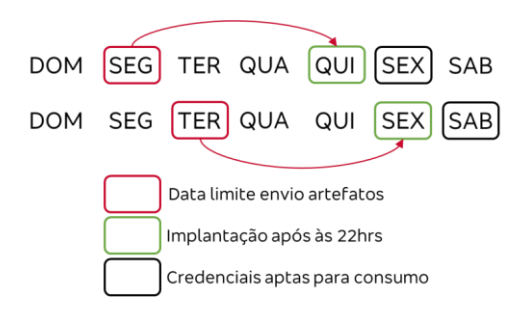

Figura 12 - Exemplos de credenciamento em produção.

#### 4. REGISTO DE BOLETO COM QR CODE VIA API

Para uma experiência completa, disponibilizamos a API de registro de boleto com *QR Code*. Com ela, você não precisará se preocupar em associar seus boletos com o *QR Code*, o Bradesco faz para você com segurança, praticidade e rapidez.

Para utilizar os benefícios disponíveis na API, primeiramente é necessário desenvolver a interface em sua plataforma de acordo com o *layout* de desenvolvimento disponibilizado pelo Bradesco (pág. 05) e manual do desenvolvedor, assim sendo possível a conectividade de transmissão de dados do Sistema Bradesco e a utilização do serviço de registro de boleto com *QR Code*.

Após concluir a conectividade, basta enviar a requisição com os dados do boleto de cobrança (ex.: dados do pagador, valor, desconto, juros etc.), a plataforma Bradesco consistirá as informações recepcionadas, e estando com os dados preenchidos de acordo com a formatação válida, será registrado na base Bradesco e CIP. Consulte os campos obrigatórios disponibilizados no **Layout de Comunicação - Entrada** (pág. 10).

A plataforma Bradesco enviará o retorno de registro com sucesso, de forma *on-line*, com os dados do boleto bancário e do *QR Code* gerado para pagamento, a qualquer momento, em todas instituições financeiras.

Para consultar e/ou realizar alterações nos boletos registrados, deve ser realizada via Net Empresa (em desenvolvimento\*) ou por arquivo-remessa *layout* 240 e 400 posições.

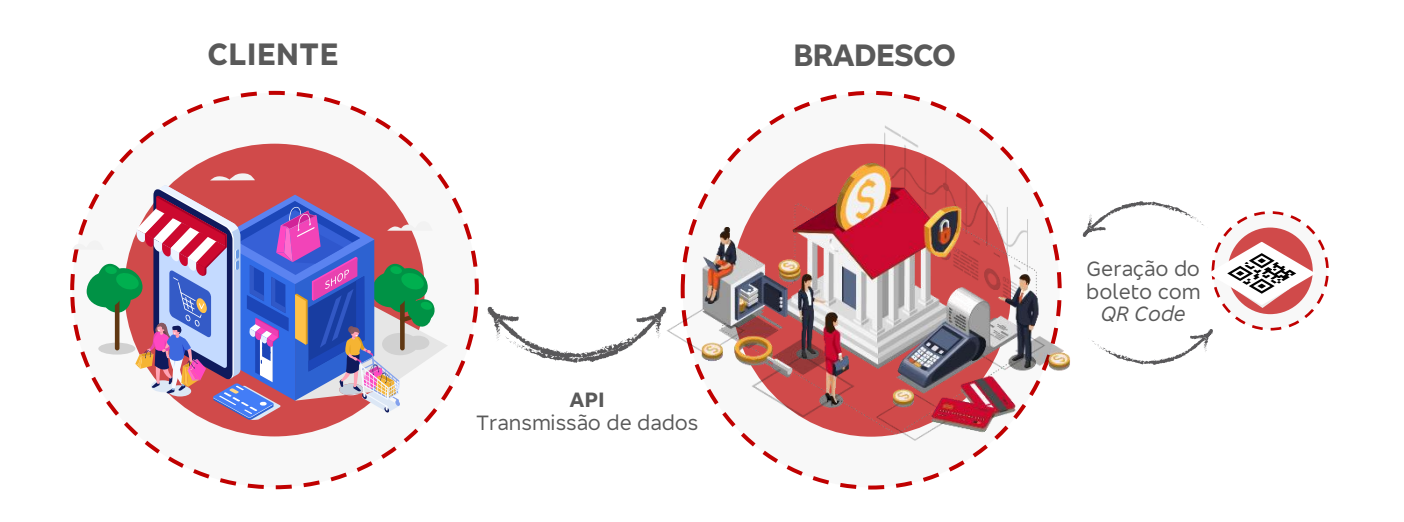

# Nota: esse produto está em fase de normatização pelo BACEN, podendo ocasionar ajustes sistêmicos e regras futuras.

\* Para mais informações e disponibilidade do serviço no Canal Net Empresa, consulte o seu Gerente.

#### Retorno com Erro

Caso os dados recepcionados pela plataforma Bradesco estejam incorretos ou com formatação indevida, o processo será interrompido e você será notificado no mesmo instante com o código de erro (pág. 21).

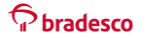

Será necessário efetuar a correção dos dados correspondentes ao erro e retransmitir a requisição do registro.

Lembre-se que o desenvolvimento da solução para registro *on-line* via API não contempla a apresentação (imagem) do boleto com *QR Code*, para isso, deverá ser desenvolvida uma solução apartada.

#### Veja como é simples o fluxo para emissão:

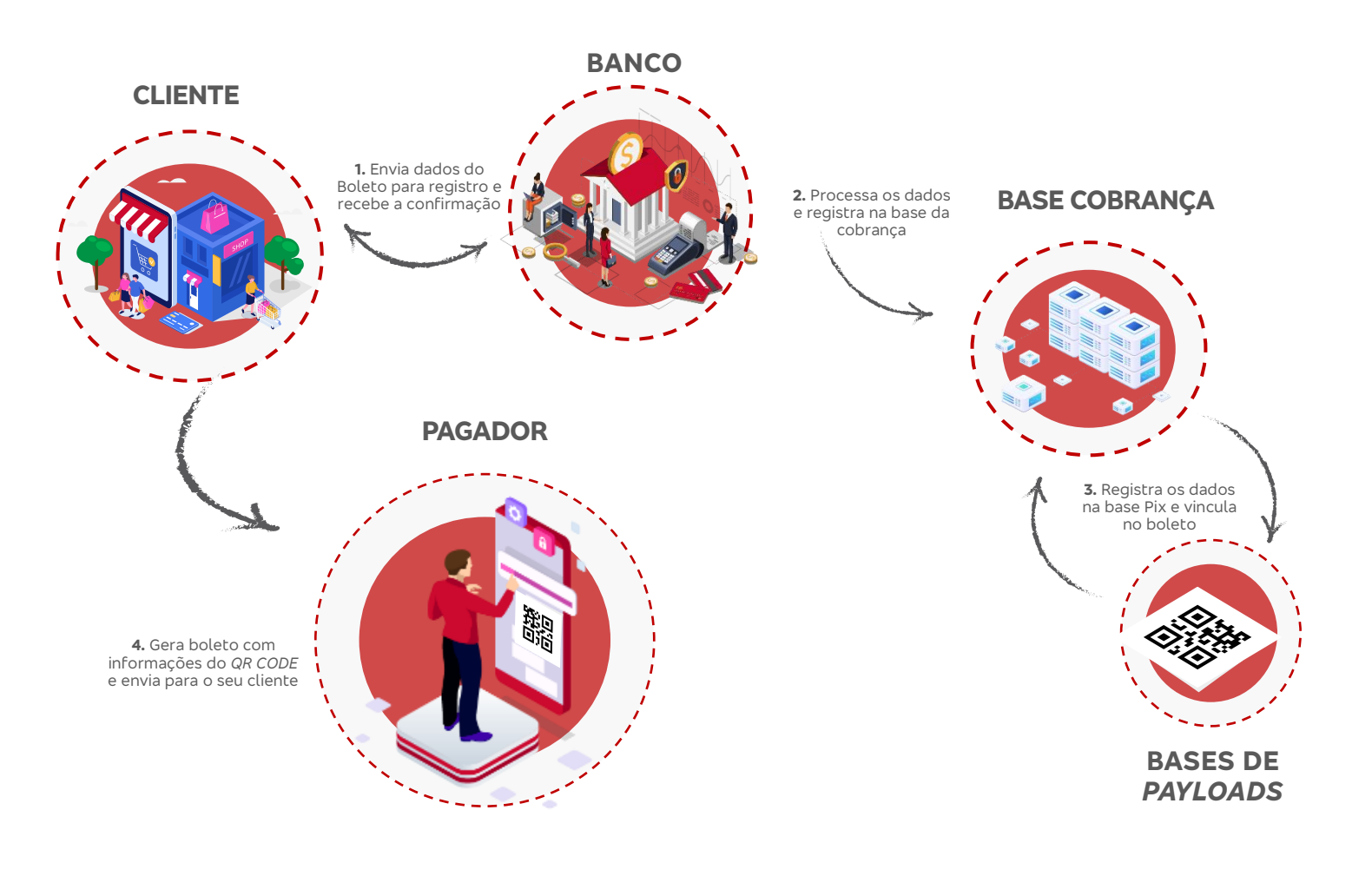

### 5. LAYOUT DE DESENVOLVIMENTO E URLS

Os ambientes disponíveis e suas respectivas URLs são:

- Homologação: <u>https://proxy.api.prebanco.com.brv1/boleto/registrarBoleto</u>
- Produção: <u>https://openapi.bradesco.com.brv1/boleto/registrarBoleto</u>

O exemplo abaixo é apenas como referência para formatação dos campos (JSON):

#### Entrada

{

"registrarTitulo": 0, "codUsuario": "String", "nroCpfCnpjBenef": 0, "filCpfCnpjBenef": 0, "digCpfCnpjBenef": 0, "tipoAcesso": 0, "cpssoaJuridContr": 0, "ctpoContrNegoc": 0, "nseqContrNegoc": 0, "cidtfdProdCobr": 0, "cnegocCobr": 0, "filler": "", "codigoBanco": 0, "eNseqContrNegoc": 0, "tipoRegistro": 0, "cprodtServcOper":0, "ctitloCobrCdent": 0, "ctitloCliCdent": 0, "demisTitloCobr": 0, "dvctoTitloCobr": 0, "cidtfdTpoVcto": 0, "cindcdEconmMoeda": 0, "vnmnalTitloCobr": 0, "qmoedaNegocTitlo": 0, "cespceTitloCobr": 0, "cindcdAceitSacdo": 0, "ctpoProteTitlo": 0, "ctpoPrzProte": 0, "ctpoProteDecurs": 0, "ctpoPrzDecurs": 0, "cctrlPartcTitlo": 0, "cformaEmisPplta": 0, "cindcdPgtoParcial": 0, "filler1": "", "ptxJuroVcto": 0, "vdiaJuroMora": 0. "pmultaAplicVcto": 0, "vmultaAtrsoPgto": 0, "qdiaInicMulta": 0, "pdescBonifPgto01": 0, "vdescBonifPgto01": 0, "dlimDescBonif1": 0,

Pbradesco

"pdescBonifPgto02": 0, "vdescBonifPgto02": 0, "dlimDescBonif2": 0, "pdescBonifPgto03": 0, "vdescBonifPgto03": 0, "dlimDescBonif3": 0, "ctpoPrzCobr": 0, "pdescBonifPgto": 0, "vdescBonifPgto": 0, "dlimBonifPgto": 0, "vabtmtTitloCobr": 0, "viofPgtoTitlo": 0, "filler2": "", "elogdrSacdoTitlo": "string", "enroLogdrSacdo": "string", "ecomplLogdrSacdo": "string", "ccepSacdoTitlo": 0, "ccomplCepSacdo": 0, "ebairoLogdrSacdo": "String", "csglUfSacdo": "String", "nroCpfCnpjSacdo": 0, "renderEletrSacdo": "String", "cdddFoneSacdo": 0, "cfoneSacdoTitlo": 0, "agenciaDeb": 0, "agenciaDebDv": 0, "contaDeb": 0, "agenciaDvCentPr": 0, "elogdrSacdrAvals": "String", "enroLogdrSacdr": "String", "ecomplLogdrSacdr": "String", "ccepSacdrTitlo": 0, "ccomplCepSacdr": 0, "ebairoLogdrSacdr": "String", "csglUfSacdr": "String", "nroCpfCnpjSacdr": 0, "renderEletrSacdr": "String", "cdddFoneSacdr": 0, "filler3": "", "fase": 0, "cindcdCobrMisto": "String", "caliasAdsaoCta": "0", "wqrcdPdraoMercd": "String", "filler4": "", "qtdePgtoParcial": 0, "qdialnicJuro": 0, "isacdoTitloCobr": "String", "imunSacdoTitlo": "String", "indCpfCnpjSacdo": 0, "bancoDeb": 0, "bancoCentProt": 0, "isacdrAvalsTitlo": "String", "imunSacdrAvals": "String", "indCpfCnpjSacdr": 0, "cfoneSacdrTitlo": 0, "ialiasAdsaoCta": "String",

```
"iconcPgtoSpi": "String",
"ilinkGeracQrcd": "String"
}
```

#### Exemplo de Resposta (JSON)

#### {

"cidtfdProdCobr": 0, "cnegocCobr": 0, "cpssoaJuridContr": 0, "ctpoContrNegoc": 0, "nseqContrNegoc": 0, "cprodtServcOper": 0, "ctitloCobrCdent": 0, "tp08Reg1": 0, "agencCred10": 0, "ctaCred10": 0, "digCred10": 0, "cip10": 0, "codStatus10": 0, "status10": "String", "cedente10": "String", "endCedente10": "String", "nroEndCed10": "String", "comEndCed10": "String", "baiCedente10": "String", "cepEndCed10": 0, "cepcCedente10": 0, "cidCedente10": "String", "ufCedente10": "String", "razCredt10": 0, "nomeSacado10": "String", "cnpjSacado10": 0, "endSacado10": "String", "baiSacado10": "String", "cidSacado10": "String", "ufSacado10": "String", "cepSacado10": 0, "cepcSacado10": "String", "cebp10": "String", "debitoAuto10": "String", "aceite10": "String", "enderecoEma10": "String", "nomeSacador10": "String", "cnpjSacador10": 0, "endSacador10": "String", "cidSacador10": "String", "ufSacador10": "String", "cepSacador10": 0, "cepcSacador10": 0, "sFiller6": "", "tp08Reg2": 0, "cense10": 0, "agenOper10": 0, "bcoDepos10": 0, "agenDepos10": 0,

#### Pbradesco

"snumero10": "String", "dataReg10": "String", "especDocto10": "String", "descrEspec10": "", "valorIof10": "String", "dataEmis10": "String", "especMoeda10": "String", "qtdeMoeda10": 0, "qtdeCas10": 0, "dataVencto10": "String", "descrMoeda10": "String", "valMoeda10": 0, "valAbat10": 0, "dataInstr10": "String", "diasProt10": 0, "dataCartor10": "String", "numCartor10": "String", "numProtoc10": "String", "dataPedSus10": "String", "dataSust10": "String", "dataMulta10": "String", "valMulta10": 0, "qtdeCasMul10": 0, "codValMul10": 0, "descrMulta10": "String", "dataPerm10": "String", "valPerm10": 0, "dataDesc110": "String", "valDesc110": 0, "qtdeCasDe110": 0, "codValDe110": 0, "descrDesc110": "String", "dataDesc210": "String", "valDesc210": 0, "qtdeCasDe210": 0, "codValDe210": -84902961, "descrDesc210": "String", "dataDesc310": "String", "valDesc310": 0, "qtdeCasDe310": 0, "codValDe310": 0, "descrDesc310": "String", "diasMulta10": 0, "diasJuros10": 0, "codBarras10": 0, "linhaDig10": 0, "despCart10": 008465, "bcoCentr10": 0, "ageCentr10": 0, "acessEsc10": 0, "tipEndo10": "String", "oriProt10": 0, "corige3510": "String", "ctpoVencto10": 0, "codInscrProt10": 0, "codDecurPrz10": 0,

#### Pbradesco

"qtdDDecurPrz10": 0, "ctpoAbat10": 0, "codComisPerm10": 0, "ctpoDesc110": 0, "ctpoDesc210": 0, "ctpoDesc310": 0, "ctrlPartic10": "String", "diasComisPerm10": 0, "codComisPerm101": 0, "qmoedaComisPerm": 0, "cnpjCpfCedente10": 0, "valorMoedaBol10": 0, "dataVenctoBol10": "String", "indTitParceld10": "String", "indParcelaPrin10": "String", "indBoletoDda10": "String", "dataLimitePgt10": "String", "dataImpressao10": 0, "horalmpressao10": 0, "identTitDda10": 0, "exibeLinDig10": "String", "permPgtoParcial": "String", "qtdePgtoParcial": 0, "filler5": "", "sFase": 0, "cindcdCobrMisto": "String", "ialiasAdsaoCta": "String", "iconcPgtoSpi": "String", "caliasAdsaoCta":"String", "ilinkGeracQrcd": "String", "wqrcdPdraoMercd": "String", "sInfoAdicNome": "String", "sInfoAdicCpfCnpj": "String", "validadeAposVencimento": "String", "qFiller6": ""

#### }

# 6. LAYOUT DE COMUNICAÇÃO - ENTRADA

| Nome do Campo                | Тіро         | Descrição                                                                                                    | Qtde. | Campo<br>Obrigatório    |
|------------------------------|--------------|----------------------------------------------------------------------------------------------------|-------|-------------------------|
| registrarTitulo              | Numérico     | Registrar título<br>1 = Registrar o título<br>2 = Somente consistir dados do<br>título                                                     | 1     | Sim                     |
| codUsuario                   | Alfanumérico | Código do Usuário responsável                                                                                                    | 9     | Sim<br>Fixo = APISERVIC |
| nroCpfCnpjBenef              | Numérico     | Número de Inscrição do CNPJ ou<br>CPF do Beneficiário (Cedente)                                                                            | 9     | Sim                     |
| filCpfCnpjBenef              | Numérico     | Número da Filial do CNPJ do<br>Beneficiário (Cedente)<br>Obs.: incluir zeros quando se<br>tratar de CPF                                    | 4     | Sim                     |
| digCpfCnpjBenef              | Numérico     | Dígitos verificadores do CNPJ ou<br>CPF do Beneficiário (Cedente)                                                                          | 2     | Sim                     |
| tipoAcesso                   | Numérico     | Tipo de acesso desejado                                                                                                    | 1     | Sim<br>Fixo = 2         |
| cpssoaJuridContr             | Numérico     | Código da pessoa jurídica do<br>contrato                                                                                                   | 10    | Sim<br>Fixo = 0         |
| ctpoContrNegoc               | Numérico     | Tipo do Contrato                                                                                                    | 3     | Sim<br>Fixo = 0         |
| nseqContrNegoc               | Numérico     | Número do Contrato                                                                                                    | 10    | Sim<br>Fixo = 0         |
| cidtfdProdCobr               | Numérico     | Identificador do Produto<br>Cobrança (Carteira)                                                                                            | 2     | Sim                     |
| cnegocCobr                   | Numérico     | Número do Contrato (Negociação<br>Agência + Conta)                                                                                         | 18    | Sim                     |
| codigoBanco                  | Numérico     | Código do Banco                                                                                                    | 3     | Sim<br>Fixo = 237       |
| filler                       | Alfanumérico | Implementações futuras                                                                                                    |       | Manter em branco        |
| eNseqContrNegoc              | Numérico     | Número do Contrato                                                                                                    | 10    | Sim<br>Fixo = 0         |
| <b>tipoRegistro</b> Numérico |              | Tipo de registro do título:<br>1 = Título<br>2 = Título com Instrução de<br>Protesto<br>3 = Título com Instrução de<br>Protesto Falimentar | 3     | Não                     |
| cprodtServcOper              | Numérico     | Código do Produto Cobrança                                                                                                    | 8     | Sim<br>Fixo = 0         |
| ctitloCobrCdent              | Numérico     | Nosso Número                                                                                                    | 11    | Não                     |
| ctitloCliCdent               | Alfanumérico | Identificador do título pelo<br>beneficiário (Seu Número)                                                                                  | 25    | Sim                     |
| demisTitloCobr               | Alfanumérico | Data de emissão do título. Deve<br>ser informada como o exemplo<br>01.01.2001                                                              | 10    | Sim                     |
| dvctoTitloCobr               | Alfanumérico | Data de vencimento do título<br>Deve ser informada como o<br>exemplo 01.01.2001                                                            | 10    | Sim                     |
| cidtfdTpoVcto                | Numérico     | Identificador do tipo de<br>vencimento<br>0 = Data fixa<br>1 = Contra-apresentação<br>2 = À vista                                          | 1     | Sim<br>Fixo = 0         |

| Nome do Campo               | Тіро         | Descrição                                                                                                    | Qtde. | Campo<br>Obrigatório                                      |
|-----------------------------|--------------|----------------------------------------------------------------------------------------------------|-------|-----------------------------------------------------------|
| cindcdEconmMoeda            | Numérico     | Identificador da moeda do título<br>(BACEN)                                                                                                  | 5     | Sim                                                       |
| vnmnalTitloCobr             | Numérico     | Valor nominal do título                                                                                                    | 17    | Sim                                                       |
| qmoedaNegocTitlo            | Numérico     | Quantidade de moeda do título                                                                                                    | 17    | Sim<br>Fixo = 0                                           |
| cespceTitloCobr             | Numérico     | Código da espécie do título<br>Ex. 02 = DM                                                                                                   | 2     | Sim                                                       |
| cindcdAceitSacdo            | Alfanumérico | Identificador de aceite do<br>devedor (Sacado)                                                                                               | 1     | Sim<br>Fixo = N                                           |
| ctpoProteTitlo              | Numérico     | Tipo de protesto automático do<br>título<br>1 = Dias corridos<br>2 = Dias úteis                                                              | 2     | Não                                                       |
| ctpoPrzProte                | Numérico     | Quantidade de dias após o<br>vencimento, para protesto<br>automático                                                                         | 2     | Sim, caso<br>informado<br>ctpoProteTitlo                  |
| ctpoProteDecurs             | Numérico     | Tipo decurso de protesto<br>1 = Dias corridos<br>2 = Dias úteis                                                                              | 2     | Sim, caso<br>informado<br>ctpoProteTitlo                  |
| ctpoPrzDecurs               | Numérico     | Quantidade de dias para decurso<br>de protesto                                                                                               | 2     | Sim<br>Fixo = 0                                           |
| cctrlPartcTitlo             | Numérico     | Controle do participante                                                                                                    | 25    | Não                                                       |
| cformaEmisPplta             | Numérico     | Forma de emissão do boleto<br>(Papeleta)<br>01 = Banco emite<br>02 = Cliente emite<br>03 = Banco envia <i>e-mail</i><br>04 = Banco envia sms | 2     | Sim<br>Fixo = 2                                           |
| cindcdPgtoParcial           | Alfanumérico | Indicador de pagamento parcial<br>S = Sim<br>N = Não                                                                                         | 1     | Sim<br>Fixo = Não                                         |
| qtdePgtoParcial             | Numérico     | Quantidade de pagamento<br>parcial de 001 a 099                                                                                              | 3     | Sim<br>Fixo = 000                                         |
| filler1                     | Alfanumérico | Implementações futuras                                                                                                    | 18    | Manter em branco                                          |
| <b>ptxJuroVcto</b> Numérico |              | Percentual de juros após<br>vencimento<br>Deve ser informado com 5<br>decimais (Exemplo: 2% =<br>2.00000   0,05% = 0.05000)                  | 6     | Não                                                       |
| vdiaJuroMora                | Numérico     | Valor diário de juros após<br>vencimento<br>Deve ser informado com 2<br>decimais (Exemplo: R\$ 2,00 =<br>200   R\$ 0,05 = 005)               | 17    | Não                                                       |
| qdialnicJuro                | Numérico     | Quantidade de dias após o<br>vencimento, para incidência de<br>juros                                                                         | 2     | Sim, caso<br>informado valor<br>ou percentual de<br>Juros |

Corradesco

|                  | e Edyode / IT de | i legion e de Betere com qui ecdo - reione                                                                                  |       |                                                                                 |
|------------------|------------------|----------------------------------------------------------------------------------------------------|-------|---------------------------------------------------------------------------------|
| Nome do Campo    | Тіро             | Descrição                                                                                                    | Qtde. | Campo<br>Obrigatório                                                            |
| pmultaAplicVcto  | Numérico         | Percentual de multa após<br>vencimento<br>Deve ser informado com 5<br>decimais (Exemplo: 2% = 2.00000<br>  0,05% = 0.05000) | 6     | Não                                                                             |
| vmultaAtrsoPgto  | Numérico         | Valor da multa após vencimento<br>Deve ser informado com 2<br>decimais (Exemplo: R\$ 2,00 = 200<br>  R\$ 0,05 = 005)        | 17    | Não                                                                             |
| qdiaInicMulta    | Numérico         | Quantidade de dias após o<br>vencimento, para incidência de<br>multa                                                        | 3     | Sim, caso<br>informado valor<br>ou percentual de<br>Multa                       |
| pdescBonifPgto01 | Numérico         | 1° - Percentual de desconto<br>Deve ser informado com 5<br>decimais (Exemplo: 2% = 2.00000<br>  0,05% = 0.05000)            | 6     | Não                                                                             |
| vdescBonifPgto01 | Numérico         | 1° - Valor de desconto<br>Deve ser informado com 2<br>decimais (Exemplo: R\$ 2,00 = 200<br>  R\$ 0,05 = 005)                | 17    | Não                                                                             |
| dlimDescBonif1   | Alfanumérico     | 1° - Data-limite de desconto<br>Deve ser informada como o<br>exemplo 01.01.2001                                             | 10    | Sim, caso<br>informado valor<br>ou percentual do<br>1º desconto/<br>bonificação |
| pdescBonifPgto02 | Numérico         | 2° - Percentual de desconto<br>Deve ser informado com 5<br>decimais (Exemplo: 2% = 2.00000<br>  0,05% = 0.05000)            | 6     | Não                                                                             |
| vdescBonifPgto02 | Numérico         | 2° - Valor de desconto<br>Deve ser informado com 2<br>decimais (Exemplo: R\$ 2,00 = 200<br>  R\$ 0,05 = 005)                | 17    | Não                                                                             |
| dlimDescBonif2   | Alfanumérico     | 2° - Data-limite de desconto<br>Deve ser informada como o<br>exemplo 01.01.2001                                             | 10    | Sim, caso<br>informado valor<br>ou percentual do<br>2º desconto                 |
| pdescBonifPgto03 | Numérico         | 3° - Percentual de desconto<br>Deve ser informado com 5<br>decimais (Exemplo: 2% = 2.00000<br>  0,05% = 0.05000)            | 6     | Não                                                                             |
| vdescBonifPgto03 | Numérico         | 3° - Valor de desconto<br>Deve ser informado com 2<br>decimais (Exemplo: R\$ 2,00 = 200<br>  R\$ 0,05 = 005)                | 17    | Não                                                                             |
| dlimDescBonif3   | Alfanumérico     | 3° - Data-limite de desconto<br>Deve ser informada como o<br>exemplo 01.01.2001                                             | 10    | Sim, caso<br>informado valor<br>ou percentual do<br>3º desconto                 |
| ctpoPrzCobr      | Numérico         | Tipo de prazo<br>desconto/bonificação<br>1 = Dias corridos<br>2 = Dias úteis                                                | 2     | Sim, caso<br>informado valor<br>ou percentual de<br>desconto/<br>bonificação    |

Pradesco

| Nome do Campo                 | Тіро                                        | Descrição                                                                                                   | Qtde. | Campo<br>Obrigatório                                            |
|-------------------------------|---------------------------------------------|----------------------------------------------------------------------------------------------------|-------|-----------------------------------------------------------------|
| pdescBonifPgto                | Numérico                                    | Percentual de desconto<br>Deve ser informado com 5<br>decimais (Exemplo: 2% = 2.00000<br>  0,05% = 0.05000) | 6     | Não                                                             |
| vdescBonifPgto                | Numérico                                    | Valor de bonificação<br>Deve ser informado com 2<br>decimais (Exemplo: R\$ 2,00 = 200<br>  R\$ 0,05 = 005)  | 17    | Não                                                             |
| dlimBonifPgto                 | Alfanumérico                                | Data-limite de bonificação<br>Deve ser informada como o<br>exemplo 01.01.2001                               | 10    | Sim, caso<br>informado valor<br>ou percentual de<br>bonificação |
| vabtmtTitloCobr               | Numérico                                    | Valor de abatimento do título                                                                               | 17    | Não                                                             |
| viofPgtoTitlo                 | Numérico                                    | Valor de IOF do título                                                                                      | 17    | Não, usar apenas<br>para seguradoras                            |
| filler2                       | Alfanumérico                                | Implementações futuras                                                                                      | 0     | Manter em branco                                                |
| isacdoTitloCobr               | Alfanumérico                                | Nome do devedor (Sacado)                                                                                    | 70    | Sim                                                             |
| elogdrSacdoTitlo              | Alfanumérico                                | Logradouro do devedor (Sacado)                                                                              | 40    | Sim                                                             |
| enroLogdrSacdo                | Numérico                                    | Número do logradouro do<br>devedor (Sacado)                                                                 | 10    | Sim                                                             |
| ecomplLogdrSacdo              | Alfanumérico                                | Complemento do logradouro do<br>devedor (Sacado)                                                            | 15    | Não                                                             |
| ccepSacdoTitlo                | Numérico                                    | CEP do devedor (Sacado)                                                                                     | 5     | Sim                                                             |
| ccomplCepSacdo                | Numérico                                    | Complemento do CEP do<br>devedor (Sacado)                                                                   | 3     | Sim                                                             |
| ebairoLogdrSacdo Alfanumérico | Bairro do logradouro do devedor<br>(Sacado) | 40                                                                                                    | Sim   |                                                                 |
| imunSacdoTitlo                | Alfanumérico                                | Município do devedor (Sacado)                                                                               | 30    | Sim                                                             |
| csglUfSacdo                   | Alfanumérico                                | Sigla da Unidade Federativa do<br>devedor (Sacado)                                                          | 2     | Sim                                                             |
| indCpfCnpjSacdo Numérico      |                                             | Indicador de CPF ou CNPJ do<br>devedor (Sacado)<br>1 = CPF<br>2 = CNPJ                                      | 1     | Sim                                                             |
| nroCpfCnpjSacdo               | Numérico                                    | Número do CPF ou CNPJ do<br>devedor (Sacado)                                                                | 14    | Sim                                                             |
| renderEletrSacdo              | Alfanumérico                                | Endereço eletrônico do devedor -<br><i>e-mail</i> (Sacado)                                                  | 70    | Não                                                             |
| cdddFoneSacdo                 | Numérico                                    | DDD do telefone do devedor<br>(Sacado)                                                                      | 3     | Não                                                             |
| cfoneSacdoTitlo               | Numérico                                    | Número do telefone do devedor<br>(Sacado)                                                                   | 11    | Não                                                             |
| bancoDeb                      | Numérico                                    | Código do Banco para débito<br>automático                                                                   | 3     | Não                                                             |
| agenciaDeb                    | Numérico                                    | Número do Agência para débito<br>automático                                                                 | 5     | Não                                                             |
| agenciaDebDv                  | Numérico                                    | Dígito verificador da Agência para<br>débito automático                                                     | 1     | Sim, caso<br>informado<br>agenciaDeb                            |
| contaDeb                      | Numérico                                    | Número da conta para débito<br>automático                                                                   | 13    | Sim, caso<br>informado<br>agenciaDeb                            |

| Nome do Campo    | Тіро         | Descrição                                                                | Qtde. | Campo<br>Obrigatório                                                           |
|------------------|--------------|--------------------------------------------------------------------------|-------|--------------------------------------------------------------------------------|
| bancoCentProt    | Numérico     | Código do Banco de protesto                                              | 3     | Sim<br>Fixo = 0                                                                |
| agenciaDvCentPr  | Numérico     | Número da Agência de protesto                                            | 5     | Sim<br>Fixo = 0                                                                |
| isacdrAvalsTitlo | Alfanumérico | Nome do sacador avalista<br>(Beneficiário final)                         | 40    | Não                                                                            |
| elogdrSacdrAvals | Alfanumérico | Logradouro do sacador avalista<br>(Beneficiário final)                   | 40    | Sim, caso<br>informado dados<br>do sacador<br>avalista<br>(Beneficiário final) |
| enroLogdrSacdr   | Numérico     | Número do logradouro do<br>sacador avalista (Beneficiário<br>final)      | 10    | Sim, caso<br>informado dados<br>do sacador<br>avalista<br>(Beneficiário final) |
| ecomplLogdrSacdr | Alfanumérico | Complemento do logradouro do<br>sacador avalista (Beneficiário<br>final) | 15    | Sim, caso<br>informado dados<br>do sacador<br>avalista<br>(Beneficiário final) |
| ccepSacdrTitlo   | Numérico     | CEP do sacador avalista                                                  | 5     | Sim, caso<br>informado dados<br>do sacador<br>avalista<br>(Beneficiário final) |
| ccomplCepSacdr   | Numérico     | Complemento do CEP do sacador<br>avalista                                | 3     | Sim, caso<br>informado dados<br>do sacador<br>avalista<br>(Beneficiário final) |
| ebairoLogdrSacdr | Alfanumérico | Bairro do logradouro do sacador<br>avalista                              | 40    | Sim, caso<br>informado dados<br>do sacador<br>avalista<br>(Beneficiário final) |
| imunSacdrAvals   | Alfanumérico | Município do sacador avalista                                            | 40    | Sim, caso<br>informado dados<br>do sacador<br>avalista<br>(Beneficiário final) |
| csglUfSacdr      | Alfanumérico | Sigla da Unidade Federativa do<br>sacador avalista                       | 2     | Sim, caso<br>informado dados<br>do sacador<br>avalista<br>(Beneficiário final) |
| indCpfCnpjSacdr  | Numérico     | Indicador de CPF ou CNPJ do<br>sacador avalista<br>1 = CPF<br>2 = CNPJ   | 1     | Sim, caso<br>informado dados<br>do sacador<br>avalista<br>(Beneficiário final) |
| nroCpfCnpjSacdr  | Numérico     | Número do CPF ou CNPJ do<br>sacador avalista                             | 14    | Sim, caso<br>informado dados<br>do sacador<br>avalista<br>(Beneficiário final) |

Manual e Layout – API de Registro de Boleto com QR Code - versão 1 - set/2022

| Nome do Campo          | Тіро         | Descrição                                                                                                    | Qtde. | Campo<br>Obrigatório |
|------------------------|--------------|----------------------------------------------------------------------------------------------------|-------|----------------------|
| renderEletrSacdr       | Alfanumérico | Endereço eletrônico do<br>sacador avalista - <i>e-mail</i>                                                                                       | 70    | Não                  |
| cdddFoneSacdr          | Numérico     | DDD do telefone do sacador<br>avalista                                                                                                    | 3     | Não                  |
| cfoneSacdrTitlo        | Numérico     | Número do telefone do<br>sacador avalista                                                                                                    | 11    | Não                  |
| filler3                | Alfanumérico | Implementações futuras                                                                                                    | 0     | Sim<br>Fixo = 0      |
| fase                   | Numérico     | Fase de atualização do <i>QR</i><br><i>Code</i> :<br>1 = Registro do título e envio<br>ao BSPI<br>2 = Vinculação do título com<br><i>QR Code</i> | 1     | Sim<br>Fixo = 1      |
| cindcdCobrMisto        | Alfanumérico | Indicador do registro de título<br>com <i>QR Code</i><br>S = Sim<br>N = Não                                                                      | 1     | Sim<br>Fixo = S      |
| ialiasAdsaoCta         | Alfanumérico | Chave Pix do beneficiário                                                                                                    | 100   | Manter em<br>branco  |
| iconcPgtoSpi           | Alfanumérico | TXID do título                                                                                                    | 35    | Manter em<br>branco  |
| caliasAdsaoCta         | Alfanumérico | Códigos de erro na geração<br>do <i>QR Code</i> pelo BSPI                                                                                        | 15    | Manter em<br>branco  |
| ilinkGeracQrcd         | Alfanumérico | Identificação do <i>location</i> do<br><i>QR Code</i> gerado pelo BSPI                                                                           | 77    | Manter em<br>branco  |
| wqrcdPdraoMercd        | Alfanumérico | Código EMV do <i>QR Code</i><br>gerado pelo BSPI                                                                                                 | 500   | Manter em<br>branco  |
| validadeAposVencimento | Alfanumérico | Quantidade de dias após<br>vencimento, que o título é<br>válido para pagamento via Pix                                                           | 4     | Manter em<br>branco  |
| filler4                | Alfanumérico | Implementações futuras                                                                                                    | 0     | Manter em<br>branco  |

#### Observações sobre o preenchimento dos campos:

- Todos os campos devem ser informados conforme *layout*, entretanto, para os tipos <u>não obrigatórios</u>, devem ser preenchidos com zeros para campo numérico, ou espaços para campo alfanumérico.
- 2. Nos campos referentes à multa, juros, bonificação ou desconto, devem ser preenchidos com valor ou percentual, nunca os dois campos mutuamente.

# 7. LAYOUT DE COMUNICAÇÃO - RETORNO

| Nome do Campo    | Тіро         | Descrição                                                    |    |
|------------------|--------------|--------------------------------------------------------------|----|
| cidtfdProdCobr   | Numérico     | Identificador do Produto Cobrança<br>(Carteira)              | 2  |
| cnegocCobr       | Numérico     | Número do Contrato (Negociação Agência +<br>Conta)           | 18 |
| cpssoaJuridContr | Numérico     | Código da pessoa jurídica do contrato                        | 10 |
| ctpoContrNegoc   | Numérico     | Tipo do Contrato                                             | 3  |
| nseqContrNegoc   | Numérico     | Número do Contrato                                           | 10 |
| cprodtServcOper  | Numérico     | Código do Produto Cobrança                                   | 8  |
| ctitloCobrCdent  | Numérico     | Nosso Número                                                 | 11 |
| tp08Reg1         | Numérico     | Tipo de registro 1 – Dados do Sacado /<br>Beneficiário       | 1  |
| agencCred10      | Numérico     | Número da Agência de crédito do<br>beneficiário              | 5  |
| ctaCred10        | Numérico     | Número da conta de crédito do beneficiário                   | 13 |
| digCred10        | Numérico     | Dígito verificador da conta de crédito do<br>beneficiário    | 2  |
| cip10            | Numérico     | Código da cartela de instrução permanente                    | 3  |
| codStatus10      | Numérico     | <i>Status</i> do título<br>Ex. 01                            | 2  |
| status10         | Alfanumérico | Descrição do <i>status</i> do título<br>Ex. A Vencer/Vencido | 40 |
| cedente10        | Alfanumérico | Descrição do Campo Nome do Cedente<br>Ex. Nome do Cedente    | 40 |
| endCedente10     | Alfanumérico | Descrição do endereço do cedente<br>Ex. Endereço Cedente     | 40 |
| nroEndCed10      | Numérico     | Número do logradouro do beneficiário<br>(Cedente)            | 7  |
| comEndCed10      | Alfanumérico | Complemento do logradouro do beneficiário (Cedente)          | 20 |
| baiCedente10     | Alfanumérico | Descrição do Campo Bairro do Cedente<br>Ex. Bairro Cedente   | 20 |
| cepEndCed10      | Numérico     | CEP do beneficiário (Cedente)                                | 5  |
| cepcCedente10    | Numérico     | Complemento do CEP do beneficiário<br>(Cedente)              | 3  |
| cidCedente10     | Alfanumérico | Município do beneficiário (Cedente)                          | 50 |
| ufCedente10      | Alfanumérico | Sigla da Unidade Federativa do beneficiário<br>(Cedente)     | 2  |
| razCredt10       | Alfanumérico | Razão de crédito                                             | 6  |
| nomeSacado10     | Alfanumérico | Nome do devedor (Sacado)                                     | 40 |
| cnpjSacado10     | Numérico     | CPF ou CNPJ do devedor (Sacado)                              | 15 |
| endSacado10      | Alfanumérico | Endereço do devedor (Sacado)                                 | 40 |
| baiSacado10      | Alfanumérico | Bairro do logradouro do devedor (Sacado)                     | 20 |
| cidSacado10      | Alfanumérico | Município do devedor (Sacado)                                | 40 |
| ufSacado10       | Alfanumérico | Sigla da Unidade Federativa do devedor<br>(Sacado)           | 2  |

Pbradesco

| Nome do campo | Тіро         | Descrição                                                         | Qtde. |
|---------------|--------------|-------------------------------------------------------------------|-------|
| cepSacado10   | Numérico     | CEP do devedor (Sacado)                                           | 5     |
| cepcSacado10  | Numérico     | Complemento do CEP do devedor (Sacado)                            | 3     |
| cebp10        | Alfanumérico | Identificador de rateio de crédito<br>S = Sim<br>N = Não          | 1     |
| debitoAuto10  | Alfanumérico | Identificador de débito automático                                | 1     |
| aceite10      | Alfanumérico | Identificador de aceite do devedor (Sacado)<br>S = Sim<br>N = Não | 1     |
| enderecoEma10 | Alfanumérico | Endereço eletrônico do devedor - <i>e-mail</i><br>(Sacado)        | 50    |
| nomeSacador10 | Alfanumérico | Nome do sacador avalista                                          | 40    |
| cnpjSacador10 | Numérico     | CPF ou CNPJ do sacador avalista                                   | 15    |
| endSacador10  | Alfanumérico | Endereço do sacador avalista                                      | 40    |
| cidSacador10  | Alfanumérico | Município do sacador avalista                                     | 40    |
| ufSacador10   | Alfanumérico | Sigla da Unidade Federativa do sacador<br>avalista                | 2     |
| cepSacador10  | Numérico     | CEP do sacador avalista                                           | 5     |
| cepcSacador10 | Numérico     | Complemento do CEP do sacador avalista                            | 3     |
| filler4       | Alfanumérico | Implementações futuras                                            | 28    |
| tp08Reg2      | Numérico     | Tipo de registro 2 - Dados do título<br>pendente                  | 1     |
| cense10       | Alfanumérico | Identificador do subcentro                                        | 5     |
| agenOper10    | Alfanumérico | Número da Agência operadora                                       | 5     |
| bcoDepos10    | Numérico     | Código do Banco depositário                                       | 3     |
| agenDepos10   | Numérico     | Número da Agência depositária                                     | 5     |
| snumero10     | Alfanumérico | Seu Número                                                        | 15    |
| dataReg10     | Numérico     | Data de registro do título                                        | 8     |
| especDocto10  | Alfanumérico | Sigla da Espécie do título                                        | 3     |
| descrEspec10  | Alfanumérico | Descrição da espécie do título                                    | 40    |
| valorIof10    | Numérico     | Valor do IOF                                                      | 15    |
| dataEmis10    | Numérico     | Data de emissão do título (DD.MM.AAAA)                            | 8     |
| especMoeda10  | Alfanumérico | Sigla da moeda do título<br>Ex. R\$                               | 5     |
| qtdeMoeda10   | Numérico     | Quantidade de moeda do título                                     | 15    |
| qtdeCas10     | Numérico     | Quantidade de casas decimais da moeda do<br>título                | 1     |
| dataVencto10  | Numérico     | Data de vencimento do título<br>(DD.MM.AAAA)                      | 10    |
| descrMoeda10  | Alfanumérico | Sigla do indicador econômico (moeda)<br>Ex. R\$                   | 5     |
| valMoeda10    | Numérico     | Valor nominal do título                                           | 15    |
| valAbat10     | Numérico     | Valor do abatimento do título                                     | 15    |
| dataInstr10   | Numérico     | Data de instrução de protesto                                     | 8     |
| diasProt10    | Numérico     | Quantidade de dias para protesto<br>automático                    | 3     |
| dataCartor10  | Numérico     | Data de envio ao cartório                                         | 8     |

| Nome do Campo | Тіро         | Descrição                                                                                                    | Qtde. |
|---------------|--------------|----------------------------------------------------------------------------------------------------|-------|
| numCartor10   | Numérico     | Número do cartório de protesto                                                                                          | 5     |
| numProtoc10   | Numérico     | Número do protocolo de protesto                                                                                         | 15    |
| dataPedSus10  | Numérico     | Data da solicitação de sustação do protesto                                                                             | 8     |
| dataSust10    | Numérico     | Data da efetivação da sustação de protesto                                                                              | 8     |
| dataMulta10   | Numérico     | Data da multa após vencimento                                                                                           | 8     |
| qtdeCasMul10  | Numérico     | Quantidade de casas decimais do valor da<br>multa                                                                       | 1     |
| codValMul10   | Numérico     | Código do valor da multa<br>1 = Valor<br>2 = Percentual                                                                 | 1     |
| descrMulta10  | Alfanumérico | Descrição da multa<br>Ex. Valor Fixo ou Taxa Mensal ou Isento                                                           | 40    |
| dataPerm10    | Numérico     | Data da comissão de permanência após<br>vencimento (juros)                                                              | 8     |
| valPerm10     | Numérico     | Valor da comissão de permanência após<br>vencimento (juros)                                                             | 15    |
| dataDesc110   | Numérico     | Data-limite do primeiro desconto                                                                                        | 8     |
| valDesc110    | Numérico     | Valor do primeiro desconto                                                                                              | 15    |
| qtdeCasDe110  | Numérico     | Quantidade de casas decimais do valor do primeiro desconto                                                              | 1     |
| codValDe110   | Numérico     | Código do valor do primeiro desconto<br>1 = Valor<br>2 = Percentual                                                     | 1     |
| descrDesc110  | Alfanumérico | Descrição do primeiro desconto<br>Ex.<br>Valor Fixo por Antecipação até a Data<br>Percentual por Antecipação até a Data | 40    |
| dataDesc210   | Numérico     | Data-limite do segundo desconto                                                                                         | 8     |
| valDesc210    | Numérico     | Valor do segundo desconto                                                                                               | 15    |
| qtdeCasDe210  | Numérico     | Quantidade de casas decimais do valor do segundo desconto                                                               | 1     |
| codValDe210   | Numérico     | Código do valor do segundo desconto<br>1 = Valor<br>2 = Percentual                                                      | 1     |
| descrDesc210  | Numérico     | Descrição do segundo desconto<br>Ex.<br>Valor Fixo por Antecipação até a Data<br>Percentual por Antecipação até a Data  | 40    |
| dataDesc310   | Numérico     | Data-limite do terceiro desconto                                                                                        | 8     |
| valDesc310    | Numérico     | Valor do terceiro desconto                                                                                              | 15    |
| qtdeCasDe310  | Numérico     | Quantidade de casas decimais do valor do terceiro desconto                                                              | 1     |
| codValDe310   | Numérico     | Código do valor do terceiro desconto<br>1 = Valor<br>2 = Percentual                                                     | 1     |

| Nome do Campo    | Тіро         | Descrição                                                                                                    | Qtde. |
|------------------|--------------|----------------------------------------------------------------------------------------------------|-------|
| numCartor10      | Numérico     | Número do cartório de protesto                                                                                          | 5     |
| descrDesc310     | Alfanumérico | Descrição do terceiro desconto<br>Ex.<br>Valor Fixo por Antecipação até a Data<br>Percentual por Antecipação até a Data | 40    |
| diasMulta10      | Numérico     | Quantidade de dias após o vencimento, para<br>início da incidência de multa                                             | 3     |
| diasJuros10      | Numérico     | Quantidade de dias após o vencimento, para<br>início da incidência de juros                                             | 3     |
| codBarras10      | Numérico     | Código de barras do título                                                                                              | 112   |
| linhaDig10       | Numérico     | Linha digitável do título                                                                                               | 54    |
| despCart10       | Numérico     | Valor das despesas cartorárias                                                                                          | 15    |
| bcoCentr10       | Numérico     | Código do Banco de protesto                                                                                             | 3     |
| ageCentr10       | Numérico     | Número da Agência de protesto                                                                                           | 5     |
| acessEsc10       | Numérico     | Número do acessório escritural                                                                                          | 18    |
| tipEndo10        | Numérico     | Tipo de endosso do título                                                                                               | 1     |
| tipEndo10        | Numérico     | Tipo de endosso do título                                                                                               | 1     |
| oriProt10        | Numérico     | Origem do protesto                                                                                                    | 2     |
| corige3510       | Numérico     | Código de origem                                                                                                    | 1     |
| ctpoVencto10     | Numérico     | Tipo de vencimento                                                                                                    | 1     |
| codinscrProt10   | Numérico     | Código da instrução de protesto do título<br>1 = Dias corridos<br>2 = Dias úteis                                        | 1     |
| codDecurPrz10    | Numérico     | Código para decurso de prazo<br>1 = Dias corridos<br>2 = Dias úteis                                                     | 1     |
| qtdDDecurPrz10   | Numérico     | Quantidade de dias para decurso de prazo<br>do título após o vencimento                                                 | 3     |
| ctpoAbat10       | Numérico     | Tipo de abatimento                                                                                                    | 1     |
| codComisPerm10   | Numérico     | Código da comissão de permanência (juros)                                                                               | 1     |
| ctpoDesc110      | Numérico     | Tipo do primeiro desconto                                                                                               | 1     |
| ctpoDesc210      | Numérico     | Tipo do segundo desconto                                                                                                | 1     |
| ctpoDesc310      | Numérico     | Tipo do terceiro desconto                                                                                               | 1     |
| ctrlPartic10     | Alfanumérico | Controle do participante                                                                                                | 25    |
| diasComisPerm10  | Numérico     | Quantidade de días para incidencia da<br>comissão de permanência após vencimento<br>(juros)                             | 3     |
| codComisPerm101  | Numérico     | Código da comissão de permanência (juros)                                                                               | 1     |
| qmoedaComisPerm  | Numérico     | Quantidade de moeda da comissão de<br>permanência (juros)                                                               | 15    |
| cnpjCpfCedente10 | Numérico     | CPF ou CNPJ do beneficiário (Cedente)                                                                                   | 15    |
| valorMoedaBol10  | Numérico     | Valor do boleto em moeda vigente                                                                                        | 15    |
| dataVenctoBol10  | Numérico     | Data de vencimento do título<br>(DD.MM.AAAA)                                                                            | 10    |
| indTitParceld10  | Alfanumérico | Indicador de título parcelado                                                                                           | 1     |
| indParcelaPrin10 | Numérico     | Indicador da primeira parcela                                                                                           | 1     |
| indBoletoDda10   | Alfanumérico | Indicador de boleto DDA<br>S = Sim<br>N = Não                                                                           | 1     |
| dataLimitePgt10  | Numérico     | Data-limite para pagamento do título                                                                                    | 10    |

Pradesco

| Nome do Campo          | Тіро         | Descrição                                                                                                    | Qtde. |
|------------------------|--------------|----------------------------------------------------------------------------------------------------|-------|
| dataImpressao10        | Numérico     | Data da impressão do boleto                                                                                                    | 8     |
| horalmpressao10        | Numérico     | Hora da impressão do boleto                                                                                                    | 6     |
| identTitDda10          | Numérico     | Identificação do título DDA                                                                                                    | 17    |
| exibeLinDig10          | Numérico     | Indicador de exibição da linha digitável<br>S = Sim<br>N = Não                                                                  | 1     |
| permPgtoParcial        | Alfanumérico | Indicador de pagamento parcial<br>S = Sim<br>N = Não                                                                            | 1     |
| qtdePgtoParcial        | Numérico     | Quantidade de pagamento parcial                                                                                                 | 3     |
| filler5                | Alfanumérico | Implementações futuras                                                                                                    | 32    |
| sFase                  | Numérico     | Fase de atualização do <i>QR Code:</i><br>1 = Registro do título e envio ao BSPI<br>2 = Vinculação do título com <i>QR Code</i> | 1     |
| cindcdCobrMisto        | Alfanumérico | Indicador do registro de título com <i>QR Code</i><br>S = Sim<br>N = Não                                                        | 1     |
| ialiasAdsaoCta         | Alfanumérico | Chave Pix do beneficiário                                                                                                    | 100   |
| iconcPgtoSpi           | Alfanumérico | TXID do título                                                                                                    | 35    |
| caliasAdsaoCta         | Alfanumérico | Códigos de erro na geração do <i>QR Code</i><br>pelo BSPI                                                                       | 15    |
| ilinkGeracQrcd         | Alfanumérico | Identificação do <i>location</i> do <i>QR Code</i><br>gerado pelo BSPI                                                          | 77    |
| wqrcdPdraoMercd        | Alfanumérico | Código EMV do <i>QR Code</i> gerado pelo BSPI                                                                                   | 500   |
| validadeAposVencimento | Numérico     | Quantidade de dias após o vencimento, que<br>o título é válido para pagamento via Pix                                           | 4     |
| qFiller4               | Alfanumérico | Implementações futuras                                                                                                    | 13    |

#### 8. MENSAGENS DE RETORNO

#### DESCRIÇÃO DAS MENSAGENS DE RETORNO

| Status-Header | Descrição                                                    |  |  |
|---------------|--------------------------------------------------------------|--|--|
| -99           | Serviço indisponível no momento. Tente novamente mais tarde. |  |  |
| -4            | Tamanho do campo inválido                                    |  |  |
| -3            | Tipo do campo inválido                                       |  |  |
| -2            | Contrato não encontrado                                      |  |  |
| -1            | Contrato não aprovado                                        |  |  |
| 0             | Solicitação atendida                                         |  |  |
| 1             | Solicitação não encontrada                                   |  |  |
| 2             | Erro Genérico - sistema indisponível                         |  |  |
| 5             | Inclusão efetuada                                            |  |  |
| 6             | Dados inconsistentes                                         |  |  |
| 10            | Erro Acesso Sub-rotina                                       |  |  |
| 12            | Cliente/Negociação Bloqueado                                 |  |  |
| 13            | Usuário não Autorizado                                       |  |  |
| 14            | Espécie Título Inválida                                      |  |  |
| 15            | Tipo/Número Inscrição Inválido                               |  |  |
| 16            | Informe todos os campos para decurso de Prazo                |  |  |
| 17            | Nome do Pagador Especial não Informado                       |  |  |
| 18            | Endereço Inválido                                            |  |  |
| 19            | CEP Inválido                                                 |  |  |
| 20            | Agência Depositária Inválida                                 |  |  |
| 21            | Informe todos os campos para Instrução de Protesto           |  |  |
| 22            | Banco Inválido                                               |  |  |
| 23            | Seu Número Inválido                                          |  |  |
| 24            | Informe todos os campos para Abatimento                      |  |  |
| 25            | Valor dos Juros maior que o Valor do Título                  |  |  |
| 26            | Data de Emissão maior que a Data de Vencimento               |  |  |
| 27            | Documento do Sacador Avalista Inválido                       |  |  |
| 28            | Informe todos os campos para Desconto                        |  |  |
| 29            | Informe todos os campos para Sacador Avalista                |  |  |
| 30            | Data Vencimento menor ou igual Data Emissão                  |  |  |
| 31            | Data Desconto menor ou igual Data Emissão                    |  |  |
| 32            | Data Desconto maior que Data Vencimento                      |  |  |
| 33            | Valor Desconto/Bonificação maior ou igual Valor Título       |  |  |
| 34            | Tipo informado deve ser 1, 2 ou 3                            |  |  |
| 35            | Valor Abatimento maior que o Valor do Título                 |  |  |
| 36            | CEP Inválido                                                 |  |  |
| 37            | Data Emissão Inválida                                        |  |  |
| 38            | Data Vencimento Inválida                                     |  |  |
| 39            | Percentual informado maior ou igual 100,00                   |  |  |
| 40            | Numero CGC/CPF invalido                                      |  |  |
| 41            | Protesto Automatico x Decurso de Prazo Incompativel          |  |  |
| 42            | Banco/Agência Depositária Inválido                           |  |  |
| 43            | Especie de Documento invalido                                |  |  |
| 44            | Informe I-Contra-apresentação ou 2-A vista                   |  |  |
| 45            | Codigo da instrução de protesto invalido                     |  |  |
| 46            | Dias para instrução de protesto invalido                     |  |  |
| 47            | Codigo para desconto invalido                                |  |  |
| 48            | Codigo para multa invalido                                   |  |  |

Pradesco

| 49 | Código para comissão permanência dia inválido                    |
|----|------------------------------------------------------------------|
| 50 | Espécie Documento exige CGC para Sacador Avalista                |
| 51 | CEP e/ou Banco/Agência Depositária Inválido                      |
| 52 | Data Emissão maior ou igual Data Vencimento                      |
| 53 | Data Desconto Inválida                                           |
| 54 | Data emissão maior Data Registro                                 |
| 55 | Percentual multa informado maior que o permitido                 |
| 56 | Percentual comissão permanência informado maior que o permitido  |
| 57 | Percentual Bonificação informado maior que o permitido           |
| 58 | Prazo para Protesto inválido                                     |
| 59 | Informe a data ou tipo do vencimento                             |
| 60 | Valor do IOF não permitido para produtos 05,15,43 ou 44          |
| 61 | Abatimento já cadastrado para o título                           |
| 62 | Abatimento não cadastrado para o título                          |
| 63 | Não é permitida mais de uma bonificação para o título            |
| 64 | Não são permitidas datas de desconto/bonificação iguais          |
| 65 | Negociação inexistente                                           |
| 66 | Cliente inexistente                                              |
| 67 | CNPJ/CPF inválido                                                |
| 68 | N. Número não pode ser informado quando <i>status</i> 4          |
| 69 | Título já cadastrado                                             |
| 70 | Data e tipo de vencimento incompatíveis                          |
| 71 | Data de vencimento não pode ser posterior a 10 anos              |
| 72 | Dias para instrução inferior ao padrão                           |
| 73 | Dias para instrução antecipa data de protesto                    |
| 74 | Valor IOF obrigatório                                            |
| 75 | Valor IOF incompatível com Id produto                            |
| 76 | Tipo de abatimento inválido                                      |
| 77 | <i>Status</i> Inválido                                           |
| 78 | Registro <i>on-line</i> não permite Banco diferente de 237       |
| 79 | Carta para protesto não recebida                                 |
| 80 | Tipo de vencimento inválido                                      |
| 81 | Valor acumulado desconto/bonificação maior ou igual valor título |
| 82 | Datas desconto/bonificação fora de sequência                     |
| 83 | Informe todos os campos para multa                               |
| 84 | Código comissão permanência inválido                             |
| 85 | Informe todos os campos para comissão permanência                |
| 86 | Registro duplicado na tabela de ocorrências                      |
| 87 | Solicitação de protesto já existente                             |
| 88 | Registro duplicado na base de atualização sequencial             |
| 89 | Sacador avalista já cadastrado                                   |

| Status-Header | Descrição                                                                  |
|---------------|----------------------------------------------------------------------------|
| 90            | Indicador CIP inexistente                                                  |
| 91            | Moeda negociada inexistente                                                |
| 92            | Banco/Agência operadora inexistente                                        |
| 93            | Acessório escritural negociado inexistente                                 |
| 94            | Polo de serviço inexistente para Banco/Agência                             |
| 95            | Banco/Agência centralizadora não cadastrada para Banco/Agência depositária |
| 96            | Título não encontrado pelo módulo CBON8230                                 |
| 97            | Valor IOF maior ou igual valor título                                      |
| 98            | Data Inválida                                                              |
| 99            | Id Prod/Cta não cadastrados                                                |

#### DESCRIÇÃO DAS MENSAGENS DE RETORNO

#### Erro de geração de boleto com *QR CODE*

Título Incluído com Sucesso sem *Qr Code* 

Título Incluído com Sucesso com *Qr Code* 

Cliente com Cobrança Mista não Negociada

Chave Pix Inválida

Chave Pix não Cadastrada

Chave Pix não Compatível com CPF/CNPJ

Chave Pix não pode ser maior que 77 caracteres

Txid Inválido

Txid em Duplicidade

Dados do *Qr Code* Inconsistentes

## 9. TABELA DE CÓDIGO DE ESPÉCIE DE TÍTULOS

| CÓDIGO | SIGLA | DESCRIÇÃO                                                                        |
|--------|-------|----------------------------------------------------------------------------------|
| 1      | СН    | Cheque                                                                           |
| 2      | DM    | Duplicata de Venda Mercantil                                                     |
| 3      | DMI   | Duplicata Mercantil por Indicação                                                |
| 4      | DS    | Duplicata de Prestação de Serviços                                               |
| 5      | DSI   | Duplicata Prest. Serviços por Indicação                                          |
| 6      | DR    | Duplicata Rural                                                                  |
| 7      | LC    | Letra de Câmbio                                                                  |
| 8      | NCC   | Nota de Crédito Comercial                                                        |
| 9      | NCE   | Nota de Crédito Exportação                                                       |
| 10     | NCI   | Nota de Crédito Industrial                                                       |
| 11     | NCR   | Nota de Crédito Rural                                                            |
| 12     | NP    | Nota Promissória                                                                 |
| 13     | NPR   | Nota Promissória Rural                                                           |
| 14     | ТМ    | Triplicata de Venda Mercantil                                                    |
| 15     | TS    | Triplicata de Prestação de Serviços                                              |
| 16     | NS    | Nota de Serviço                                                                  |
| 17     | RC    | Recibo                                                                           |
| 18     | FAT   | Fatura                                                                           |
| 19     | ND    | Nota de Débito                                                                   |
| 20     | AP    | Apólice de Seguro                                                                |
| 21     | ME    | Mensalidade Escolar                                                              |
| 22     | PC    | Parcela de Consórcio                                                             |
| 23     | DD    | Documento de Dívida                                                              |
| 24     | CCB   | Cédula de Crédito Bancário                                                       |
| 25     | FI    | Financiamento                                                                    |
| 26     | RD    | Rateio de Despesas                                                               |
| 27     | DRI   | Duplicata Rural Indicação                                                        |
| 28     | EC    | Encargos Condominiais                                                            |
| 29     | ECI   | Encargos Condominiais por Indicação                                              |
| 31     | СС    | Cartão de Crédito. Obs.: não disponível no momento para <i>QR</i><br><i>Code</i> |
| 32     | BDP   | Boleto de Proposta                                                               |
| 99     | OUT   | Outros                                                                           |

#### 10. FAQ

#### a. Regras de Conexão da API

#### 1. Qual o procedimento para consumo das APIs?

Para consumir as Open APIs, são necessárias duas requisições:

- ✓ Obtenção do access-token;
- ✓ Consultar o *endpoint* do serviço.

Os passos seguintes descreverão como fazer as duas requisições de forma manual, usando as ferramentas de requisições *HTTP*, *Postman* e a biblioteca *openSSL*. Os fluxos descritos devem ser desenvolvidos para funcionar, de forma automatizada, nos sistemas consumidores.

#### 2. Como obter o access-token?

O *token* de acesso às APIs é concebido após o fornecimento de um *JWS* (após assinar digitalmente o *JWT*, ele torna-se um *JWS*), informando o ID da aplicação em um de seus claims, tal valor é gerado no passo anterior após o compartilhamento do certificado público.

No *response* da requisição estará presente o *token* a ser usado na autenticação do tipo *Bearer*.

#### 3. Como obter o *JWT*?

Para realizar a geração do *JWT*, será necessário fazer o *encode* dos dois *JSONs* citados para base64 *url encoded*, além da remoção de todos os espaços e quebras de linha, operação conhecida como "*stringify*".

**Comando:** echo -n "\$(cat <arquivo>)" | tr -d '[:space:]' | base64 | tr -d '=[:space:]' | tr '+/' '-\_'

O comando "echo -n "\$(cat <arquivo>)" fará a leitura do arquivo, a Opção "n" é para que seja feita a leitura e propagação da *string* sem quebra de linha no final. Por sua vez, o Comando "tr -d '[:*space*:]'" faz a operação "*stringify*", removendo caracteres especiais (espaço, *line feed* – 'LF' ou '\n'- e *carriage return* – 'CR' ou '\r'-) do arquivo lido. Dessa forma, realiza-se o *encode* para base64. O último comando, "tr -d '=[:space:]' | tr '+/' '-\_'", formata para *URL encoded* e facilita o *copy and paste*, o que faz com o que o *output* não tenha quebras de linha.

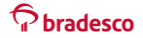

Junte os dois resultados, separando-os com o caractere "." (ponto). O formato será:

*Header* (base64*url encoded*) + "." + *Payload* (base64*url encoded*)

#### 4. Qual o tipo de Certificado utilizado?

Certificado do tipo público.

#### 5. Qual o tipo de extensão do arquivo para a assinatura?

O envio desse certificado deve ser feito de toda a cadeia de certificados - raiz, intermediários e domínio, sendo extensão ".PEM" (base64) e padrão X.509 no formato requisitado. Na composição dos dados, é importante a identificação da empresa, referenciando o CNPJ e Razão Social. O arquivo a ser disponibilizado no formato de texto deve começar com "*Begin Certificate*".

Nota: a chave privada, relacionada ao certificado compartilhado, é de responsabilidade de sua empresa, e deve ser armazenada de forma segura, nunca sendo fornecida a terceiros.

# 6. Certificado digital em arquivo (.pem), token, instalado ou uma leitora no servidor?

A chave privada do certificado .pem ou .cer deve ficar cadastrada onde a aplicação dele consiga acessar.

#### 7. O serviço de API de pagamento de arrecadação utiliza SOAP ou REST?

Utiliza REST.

#### 8. Como funciona o acesso às APIs Bradesco nos ambientes de homologação e produção?

O acesso utiliza o protocolo TLS 1.2 com os algoritmos (cifras) abaixo:

- ✓ TLS\_ECDHE\_RSA\_WITH\_AES\_128\_GCM\_SHA256, e/ou
- ✓ TLS\_ECDHE\_RSA\_WITH\_AES\_256\_GCM\_SHA384.
- 9. O certificado é emitido pelo Bradesco ou pela empresa certificadora digital?

Pelo Bradesco.

#### 10. Há alteração do certificado?

Sim, quando o mesmo vencer.

11. Temos várias empresas que operam com a arrecadação, e possuímos Certificados Digitais ICP Brasil para cada uma delas. Existe a possibilidade de utilizarmos o mesmo certificado para todas? Alguma parametrização no Bradesco que indique que o certificado vale para todas as empresas, ou devemos acessar utilizando um certificado por empresa?

Cada empresa deve utilizar um certificado exclusivo para ela e um clientID gerado pelo Banco.

#### 12. Necessita de certificados de segurança no nosso domínio (SSL)?

Se o cliente possuir uma configuração de confiabilidade de acesso a *URLs* externas no servidor dele, sim.

#### 13. Existe certificado homologado (válido) para testes?

Cada ambiente deve utilizar um certificado exclusivo para o ambiente utilizado.

No caso de homologação, o cliente deve gerar um certificado conforme o manual e solicitar a implantação no ambiente de homologação. O mesmo deve ocorrer para o ambiente de produção.

O padrão de certificado é igual para qualquer ambiente, mas o certificado gerado deve ser diferente em cada ambiente.

#### 14. O que é origem do *request*?

É o pedido encaminhado pelo cliente ao Banco para o processamento de alguma transação ou consulta para determinado pagamento.

15. Para realizar a homologação dos pagamentos e assinar a mensagem, é obrigatório o uso do certificado digital da empresa cadastrada no Banco ou posso utilizar o certificado de uma outra empresa que não está cadastrada no Banco?

Para acesso a qualquer API, é necessário que o usuário, ou quem for testar, tenha um certificado que foi implantado no nosso *gateway* e um clientID gerado para ele mesmo.

# 16. Se, na comunicação com o Bradesco, a empresa não conseguir receber a mensagem de retorno, como deveremos proceder?

O pagamento deverá ser consultado por meio da API de consulta pelo ID transação.

#### b. Regras de Negócio

1. Qual o tempo médio entre a solicitação de registro do boleto com *QR Code* e a efetivação do registro na CIP?

1 segundo.

# 2. Se, por algum motivo, o serviço *on-line* fique indisponível por tempo indeterminado ou por elevado tempo impedindo o registro do boleto com *QR Code*, temos alguma contingência por parte do Bradesco?

O cliente pode fazer o registro via arquivo-remessa.

#### 3. No campo "nuCliente" que informação devo passar?

Essa informação é de responsabilidade do cliente, não é consistida pelo Banco, é o equivalente a "Seu Número", normalmente utilizada para informar o número da nota fiscal.

#### 4. Posso utilizar qualquer tipo de Chave Pix para o boleto com QR Code?

Sim, podem ser usadas as Chaves CNPJ, Telefone, *e-mail* ou aleatória, desde que esteja atrelada ao mesmo CNPJ do contrato de Cobrança.

# 5. É possível registrar boleto com *QR Code* com desconto, abatimento, juros e multa?

Sim, os dados do boleto serão replicados no QR Code.

#### 6. Qual o prazo máximo para vencimento do boleto com QR Code?

Para registros via API, o vencimento máximo é de 3 anos. Em breve, será ampliado para 6 anos (consulte seu Gerente para mais informações).

# 7. Posso registrar boleto com *QR Code* usando os serviços de protesto e negativação?

Sim, porém quando o boleto entrar em situação de protesto, o *QR Code* será baixado.

#### 8. Qual tipo de QR Code poderá ser usado nesse produto?

Somente *QR Code* dinâmico.

# 9. É possível registrar boleto com *QR Code* que permita recebimento de valor divergente?

Não. Nessa modalidade, deve ser pago exatamente o valor calculado no momento do pagamento. Está em desenvolvimento a permissão de pagamento em qualquer valor. Para mais informações, consulte seu Gerente.

#### 10. Qual decurso de prazo será permitido para boleto com QR Code?

Será respeitado o decurso de prazo parametrizado no contrato de Cobrança do cliente para o boleto, porém o *QR Code* ficará em aberto, no máximo, por 60 dias.

11. Se o pagamento for realizado via Pix, o que acontece com o boleto?

Quando o pagamento ocorrer via Pix, o boleto será baixado no processamento noturno.

#### 12. Se o pagamento for realizado via boleto, o que acontece com o QR Code?

Quando o pagamento ocorrer pelo boleto, o *QR Code* será baixado no processamento noturno.

#### 13. Em caso de alteração dos dados do boleto, o *QR Code* será alterado?

Sim, o boleto e o *QR Code* sempre terão a mesma informação.

#### 14. Será permitido pagamento parcial no boleto com QR Code?

Não. Essa solução está em desenvolvimento. Para mais informações, procure o seu Gerente.

# 15. No Boleto com *QR Code*, como fica a cobrança de juros em feriados quando pago via Pix?

No Pix, aplica-se feriados locais e nacionais, porém com base no domicílio do pagador registrado. Para *QR Code* com vencimento em dia não útil, se o pagamento for realizado no dia útil subsequente, não serão cobrados encargos. Lembramos que as regras de pagamento de boleto não sofreram alteração.

#### 16. Como saber se o boleto foi gerado com *QR Code*?

Quando constar o EMV na resposta da requisição, significa que o boleto foi gerado com *QR Code*.

#### 17. Será disponibilizado ambiente para teste?

Sim. Abaixo, destacamos as URLs que devem ser usadas.

Homologação: https://proxy.api.prebanco.com.br; Produção: https://openapi.bradesco.com.br.

#### 11. SUPORTE

**Regras Técnicas da API:** em caso de dúvidas técnicas relacionadas à conectividade e ao consumo da API, entrar em contato com a nossa Central de Suporte pelo *e-mail*: <u>suporte.api@bradesco.com.br</u>.

#### Importante enviar as seguintes informações:

- ✓ O "request" e o "response" completos da chamada/requisição;
- ✓ O CNPJ e Nome da Empresa que contratou o serviço junto ao Bradesco.